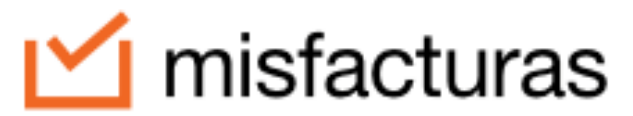

Especialistas en Facturación Electrónica

# Manual de Usuario: misfacturas for Google Sheets™

## Contenido

| 1.         | Introducción                                  | 3 |
|------------|-----------------------------------------------|---|
| 2.         | Requisitos previos                            | 4 |
| 3.         | Instalación del complemento                   | 7 |
| 4.         | Configuración inicial                         | Э |
| 4.         | 1 Vincular cuenta                             | Э |
| 4.         | 2 Desvincular cuenta                          | כ |
| 4.         | <b>3 Borrar información</b>                   | 2 |
| 5.         | Uso del complemento                           | 3 |
| 5.         | 1 Acceso al complemento                       | 3 |
| 5.         | 2 Panel principal                             | 3 |
| 5.         | 3 Creación de facturas14                      | 4 |
| 5.         | 4 Gestión de clientes                         | 1 |
| 5.         | 5 Gestión de productos                        | 7 |
| <b>6</b> . | Consulta y descarga de facturas               | כ |
| 6.         | 1 Consulta estado por factura                 | כ |
| 6.         | 2 Descargar representación gráfica de factura | 1 |
| 7.         | Solución de problemas comunes                 | 3 |
| 7.         | 1 Error de conexión                           | 3 |

| 7. | .2 Datos no sincronizados | 33 |
|----|---------------------------|----|
| 8. | Soporte técnico           | 34 |

# 1. Introducción

**misfacturas for Google Sheets**<sup>™</sup> es un complemento oficial desarrollado por CENET S.A. que permite emitir y gestionar facturas electrónicas que cumplen con la normativa de la DIAN directamente desde sus hojas de cálculo de Google. Esta solución está diseñada para facilitar el proceso de facturación electrónica, integrando la potencia y familiaridad de Google Sheets<sup>™</sup> con la plataforma misfacturas.com.co.

Este complemento le permite:

- Crear facturas electrónicas válidas ante la DIAN desde Google Sheets™
- Gestionar su catálogo de productos y clientes
- Enviar automáticamente sus facturas por correo electrónico

**Nota importante**: El complemento "misfacturas for Google Sheets™" opera como una extensión de la plataforma misfacturas.com.co, por lo que requiere una cuenta activa en dicha plataforma para funcionar correctamente.

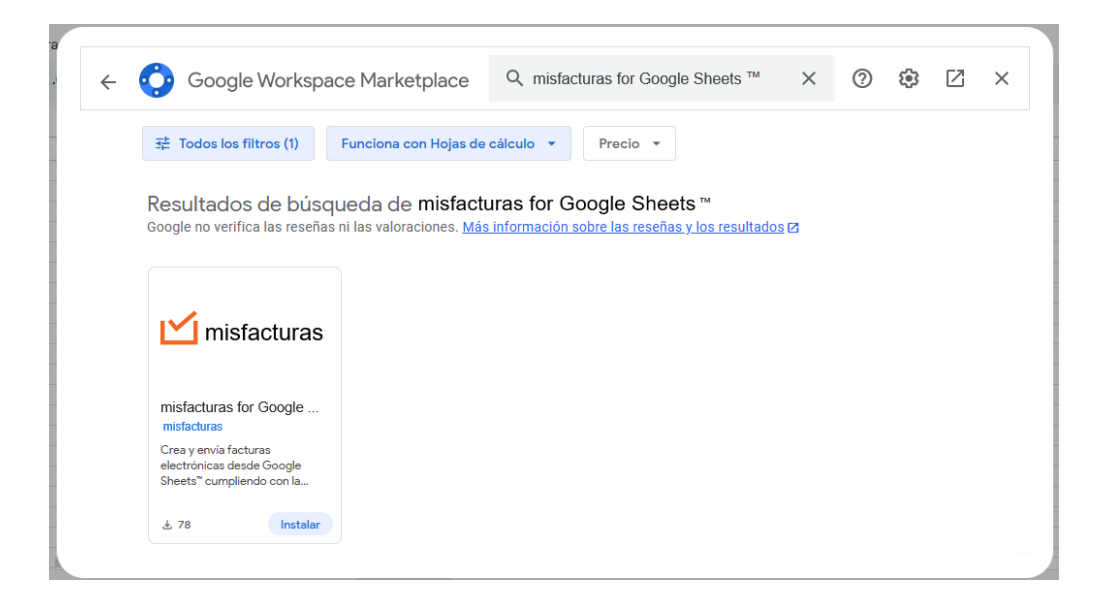

# 2. Requisitos previos

Antes de instalar y utilizar el complemento, asegúrese de contar con:

#### Cuenta activa en misfacturas.com.co

Si aún no tiene una cuenta, regístrese en www.misfacturas.com.co

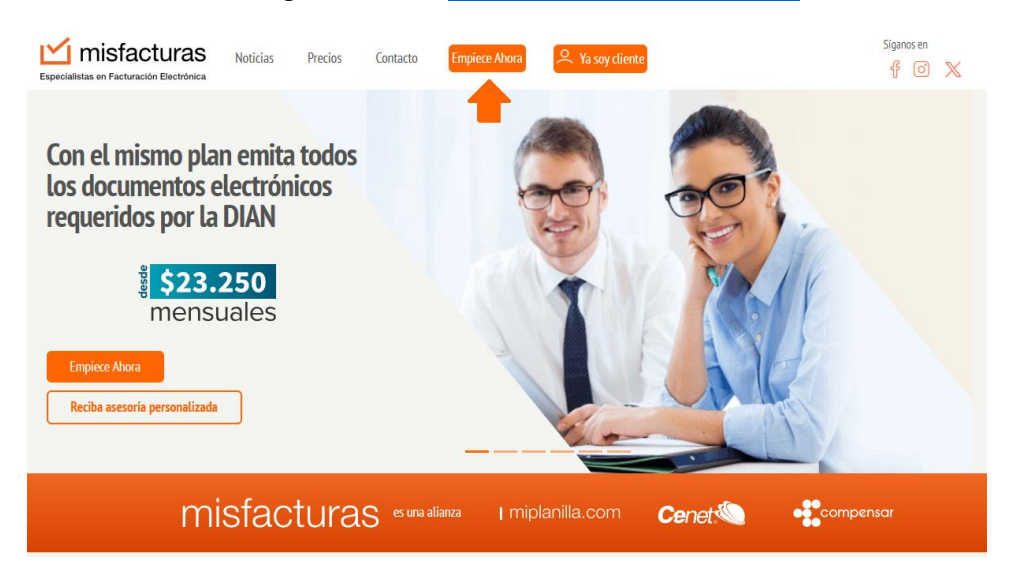

Ingrese al sitio privado de su empresa y diríjase modulo Suscripción

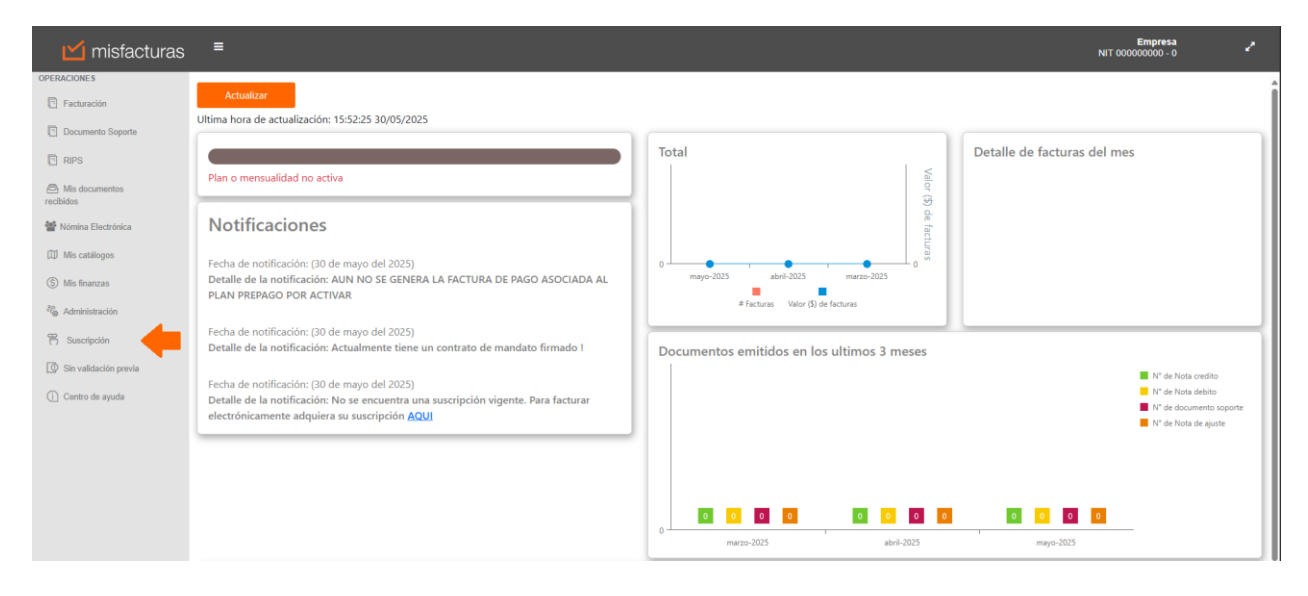

Empresa NIT 000000000 Plan Actual Facturació Docum Histórico 🗒 RIPS 🖨 Mis do Comprar Planes Año Mes 🔮 Nóm III Mis o (5) Mis fir ago Completo Año de 13 Google Sheets epago Estandar Año de 13 meses llimitado 1300 1950 1 llimitado llimitado mero de usuar Ilimitado llimitado \$0.00 \$799,000.00 \$949,000.00 No aplica No aplica \$759,200.00 onar Seleccionar Seleccionar

Seleccione el plan Google Sheets™

Diligencie las credenciales (Usuario – Contraseña) de la cuenta a relacionar en Google Sheets<sup>TM</sup>

| 🞽 misfacturas                | ≣                                                                                                    | 2 |
|------------------------------|----------------------------------------------------------------------------------------------------|---|
| OPERACIONES                  |                                                                                                    |   |
| Facturación                  |                                                                                                    |   |
| Documento Soporte            | Suscripción a plan Google Sheets™                                                                                                    |   |
| RIPS                         | Por favor instruce un unario u contraceña para crear su cuenta u aceciarda con miefacturar for Conelo Sheebr M                              |   |
| Mis documentos recibidos     | r or ranor ingrese un usano y contrasena para crear se cuellid y discolaria cui Imstactutas for coogie Sheets                               |   |
| Mómina Electrónica           | Usuario                                                                                                    |   |
| D Mis catálogos              | - Anno                                                                                                    |   |
| (\$) Mis finanzas            | () Nota: La contraseña debe contener mínimo (8) caracteres, Mínimo un número, Mínimo una letra y Mínimo un carácter especial (\$ @ £1%*#78) |   |
| <sup>20</sup> Administración | Contraseña                                                                                                    |   |
| Pi Suscripción               | Contraselle                                                                                                    |   |
| D Sin validación previa      | Confirmer contrasión                                                                                                    |   |
| Centro de ayuda              | Confirme au contrasella                                                                                                    |   |
|                              | Activar Plan Regretsar                                                                                                    |   |

Al momento de dar clic en **Activar el plan** aparecerá un aviso confirmando la activación del plan

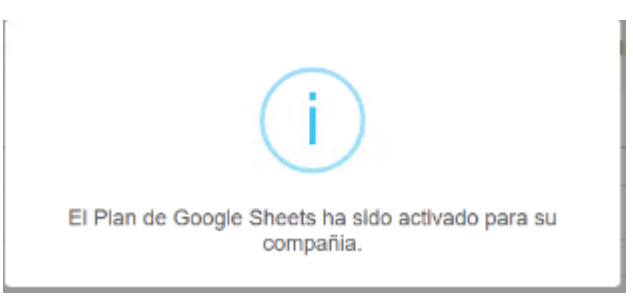

### Cuenta de Google

Con permisos para instalar complementos en Google Workspace

| Coogle Workspar                                                                                                    | ce Marketplace                                                                                                    | C Buscar aplicaciones                                                                                                    |                                                                                                    | (2) (2)                                                                                                    | Ø   |
|----------------------------------------------------------------------------------------------------|----------------------------------------------------------------------------------------------------|----------------------------------------------------------------------------------------------------|----------------------------------------------------------------------------------------------------|----------------------------------------------------------------------------------------------------|-----|
|                                                                                                    |                                                                                                    |                                                                                                    |                                                                                                    |                                                                                                    |     |
| Aplicacione                                                                                                    | s de                                                                                                    |                                                                                                    |                                                                                                    |                                                                                                    |     |
| partners de                                                                                                    | stacados                                                                                                    | Canva Canva                                                                                                    | UI Lucide                                                                                             | hart                                                                                                    |     |
| Conecta tus aplicac                                                                                                    | iones empresariales                                                                                                    | 🔸 Insidemente                                                                                                    | ste.                                                                                                  |                                                                                                    |     |
| con Google Worksp                                                                                                    | ace.                                                                                                    |                                                                                                    | ***                                                                                                   |                                                                                                    |     |
| Ver todas                                                                                                    |                                                                                                    |                                                                                                    |                                                                                                    |                                                                                                    |     |
|                                                                                                    |                                                                                                    |                                                                                                    |                                                                                                    |                                                                                                    |     |
| Contract of the second second s |                                                                                                    |                                                                                                    |                                                                                                    |                                                                                                    |     |
| 략 Todos los filtros (1)                                                                                                    | Funciona con Hojas de c                                                                                                    | álculo • Precio •                                                                                                    |                                                                                                    |                                                                                                    |     |
| 幸 Todos los filtros (1)<br>Trabajar desde cualqui                                                                                                    | Funciona con Hojas de ci<br>er parte (j)                                                                                                    | álculo 🔹 Precio 👻                                                                                                    |                                                                                                    | Ver m                                                                                                    | nás |
| ∓ Todos los filtros (1)<br>Trabajar desde cualqui<br>Estas aplicaciones ayudan a tu                                                                                                    | Funciona con Hojas de ci<br>er parte ()<br>organización a ser más pr                                                                                                | álculo • Precio • Precio • roductiva. <u>Más información [</u> 7.                                                                                                    | Notificat                                                                                             | Ver m                                                                                                    | nás |
|                                                                                                    | Funciona con Hojas de cr<br>er parte ①<br>organización a ser más pr                                                                                                 | álculo • Precio •<br>roductiva. <u>Más información I</u> z.                                                                                                    | Notificat                                                                                             | Ver m                                                                                                    | nás |
| ± Todos los filtros (1)<br>Trabajar desde cualqui<br>Estas aplicaciones ayudan a tu<br>Mail<br>Merge<br>Mail<br>Merge                                                                                                    | Funciona con Hojas de ca<br>er parte ()<br>organización a ser más pr<br>PUBLI                                                                                       | álculo • Precio •<br>roductiva. <u>Más información</u> rz.<br>Signeas                                                                                                    | Sy Notificat                                                                                          | Ver m                                                                                                    | nás |
| Et Todos los filtros (1)  Trabajar desde cualqui Estas aplicaciones ayudan a tu  Mail Merge                                                                                                    | Funciona con Hojas de ca<br>er parte ①<br>organización a ser más pr<br>PUBLI<br>Publigo - Fusión de di                                                              | Alculo • Precio •<br>roductiva. <u>Más información</u> ra.<br>Signeasy eSigneature<br>oc                                                                                                    | Sy Notificat<br>Sheets<br>Is fo                                                                       | ions for Sheets                                                                                                    | nás |
| Et Todos los filtros (1)  Trabajar desde cualqui  Estas aplicaciones ayudan a tu  Mail Merge Ouicklution Estaly personalize emails, letters.                                                                                                    | Funciona con Hojas de ci<br>er parte ()<br>organización a ser más pr<br>PUBLIG<br>Publigo - Fusión de di<br>Scripti<br>Envia por corres electrónic                  | Alculo  Precio roductiva. <u>Más información 12</u> .  Signeasy eSignature Signeasy Signeasy Signea | s fo Check She<br>Notification                                                                        | ions for Sheets                                                                                                    | hás |
| Et Todos los filtros (1)  Trabajar desde cualqui  Estas aplicaciones ayudan a tu  Estas aplicaciones ayudan a tu  Mail Merge  Ouicidurion  Estly personalize antile, letters, enerdepes 5 ost filtrates. Auto endemotivo na Googé Form.                                                                                                    | Funciona con Hojas de co<br>er parte ()<br>organización a ser más pr<br>Publigo - Fusión de di<br>Serjuit<br>Erwia por corres electrónis<br>imprime documentos y PO | Alculo  Precio  roductiva. <u>Más información 12</u> . <b>Signeasy eSignature</b> Signesy  Signesy  Fra Bignatures, and sign Bignesmenta directy frave                                                                                                    | Sy Notificat<br>Sets<br>s fo<br>Check She<br>Notification<br>Check She<br>Notification<br>Stack, Marc | Ver m<br>ions for Sheets<br>of Sheets<br>slack<br>eet Notificatio<br>te<br>se y recordstoria<br>heets <sup>o</sup> para email<br>heets <sup>o</sup> para email<br>heets <sup>o</sup> para email<br>heets <sup>o</sup> para email | hás |

#### Acceso a Google Sheets™

Desde cualquier navegador web compatible

| Google Cuenta                             |                                                                                                    | Questa   | Q          | (mail     |
|-------------------------------------------|----------------------------------------------------------------------------------------------------|----------|------------|-----------|
| Página principal     Información personal | Α                                                                                                    | YouTube  | Gemini     | Maps      |
| Datos y privacidad     Seguridad          | Bienvenido                                                                                                    | G        | 51         | 61        |
| Personas y uso compartido                 | Administra tu información y las opciones de privacidad y seguridad a fin de que Google sea más relevante para ti.                       | Búsqueda | Calendario | Noticias  |
| Pagos y suscripciones                     | THE REVENED AND CO                                                                                                    | *        |            | GX        |
| Información                               | Q Buscar en la Cuenta de Google                                                                                                    | Fotos    | Meet       | Traductor |
|                                           | Mi contraseña         Dispositivos         Administrador de contraseñas         Mi actividad         Correo electrónico                 | Hojas de | Documen    | Presentac |
|                                           | Privacidad y<br>personalización<br>Para partonalizar to experiencia en<br>Cooge, elga ta actividad de tra cuerza<br>que quiera guardar. | 4        |            |           |
| Privacidad Condiciones Ayuda              | Hay sugerencias de privacidad disponibles<br>Raulas la Verificación de privacidad y elige la configuración indicada                     |          |            |           |

#### Conexión estable a Internet

Requerida para la sincronización con los servicios de facturación electrónica

# 3. Instalación del complemento

1. Abra Google Sheets<sup>™</sup> en su navegador.

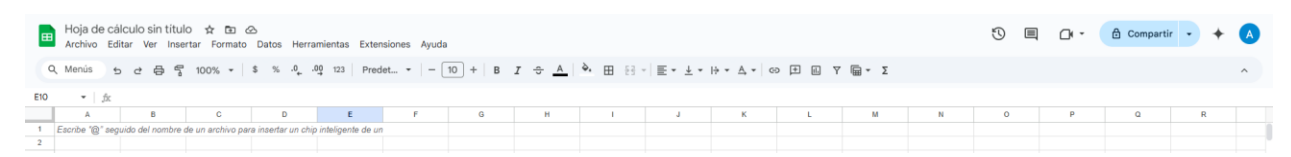

2. Haga clic en el menú Complementos.

| Hoja de cálculo sin título ☆ ☎                                  | s Extensiones Ayuda |         |      |         |               |         |         |   | 3 E | □ - | Comparti | • • + | A |
|-----------------------------------------------------------------|---------------------|---------|------|---------|---------------|---------|---------|---|-----|-----|----------|-------|---|
| Q Menús ちさ日常 100% + \$ % .º .00 123                             | Complementos        | •       | - ES | . ≣• ±• | l÷ * A, *   o | 9 # E Y | ' 🖷 τ Σ |   |     |     |          |       | ^ |
| A1 - fx                                                         | (c) wideros         |         |      |         |               |         |         |   |     |     |          |       |   |
| A 8 C D                                                         | E Apps Script       |         | 1    | J       | к             | L       | м       | N | 0   | Р   | Q        | R     |   |
| Escribe "@Mena desplegable" para insertar un menú desplegable 2 | ▼ AppSheet          | •       |      |         |               |         |         |   |     |     |          |       |   |
| 4                                                               | 5 Looker Studio     | Nuevo 🕨 |      |         |               |         |         |   |     |     |          |       |   |
| 5                                                               |                     |         |      |         |               |         |         |   |     |     |          |       |   |

#### 3. Seleccione Obtener complementos.

| Hoja de cálculo sin título 🛧 🗈 🛆<br>Archivo Editar Ver Insertar Formato Datos Herramientas                                                                                                    | Extensiones Ayuda                              |                                                  |   |         |   |   | 10 E | 0. | Compartir | • + | ۵ |
|----------------------------------------------------------------------------------------------------|------------------------------------------------|--------------------------------------------------|---|---------|---|---|------|----|-----------|-----|---|
| Q Menús b d ⊕ ∰ 100% + \$ % A, A0, 123                                                                                                    | En Complementos      Macros      Accos Control | Obtener complementos<br>Administrar complementos | - | F III 7 |   |   |      |    |           |     | ^ |
| B C D      C      C | AppSheet                                       | Ver complementos del documento                   | ĸ | L       | м | N | 0    | P  | Q         | R   |   |
| 3<br>4<br>5<br>6                                                                                                    | 6 Looker Studio Noorro >                       |                                                  |   |         |   |   |      |    |           |     |   |

4. En la ventana de Google Workspace Marketplace, busque "misfacturas".

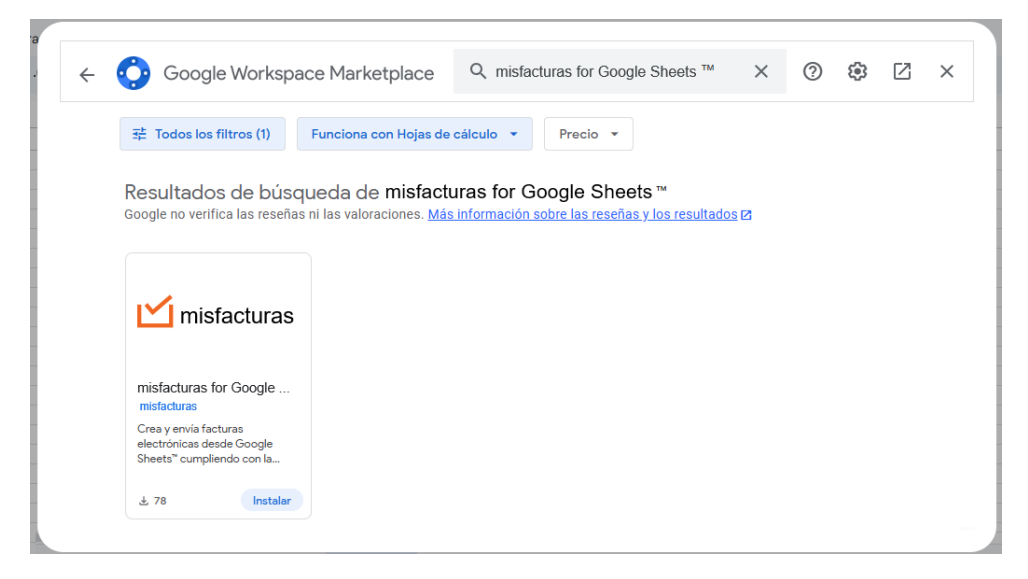

5. Haga clic en el complemento misfacturas for Google Sheets™.

6. Pulse el botón Instalar.

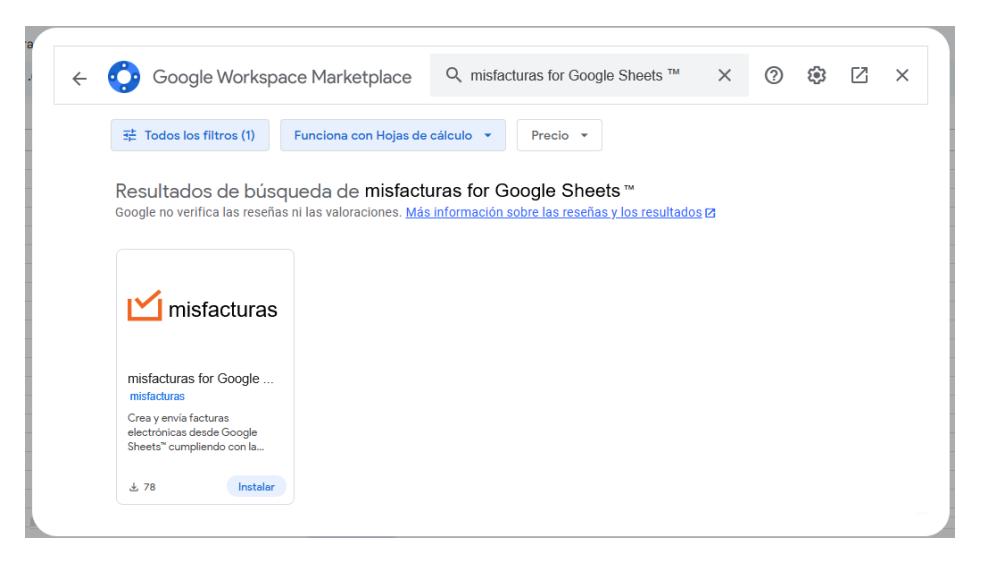

- 7. Revise los permisos solicitados y haga clic en Continuar.
- 8. Seleccione su cuenta de Google cuando se le solicite.
- 9. Haga clic en **Permitir** para conceder los permisos necesarios.

| G Acceso: Cue | entas de Google - Google Chrome -                                  | ŀ  | × |
|---------------|--------------------------------------------------------------------|----|---|
| account       | s.google.com/o/oauth2/auth/oauthchooseaccount?client               |    |   |
|               |                                                                    |    |   |
|               |                                                                    |    |   |
|               |                                                                    |    |   |
|               | G Acceder con Google                                               |    |   |
|               |                                                                    |    |   |
|               |                                                                    |    |   |
|               |                                                                    |    |   |
|               | Elegir una cuenta                                                  |    |   |
|               | para ir a misfacturas for Google Sheets                            |    |   |
|               |                                                                    |    |   |
|               |                                                                    |    |   |
|               | Cuenta Google                                                      |    |   |
|               | Ilsar etra quenta                                                  |    |   |
|               |                                                                    |    |   |
|               |                                                                    |    |   |
|               | Antes de usar FacturasApp for Google Sheets, revisa su política de |    |   |
|               |                                                                    |    |   |
|               |                                                                    |    |   |
|               |                                                                    |    |   |
|               | Español (Latinoamérica) - Ayuda Privacidad Condicion               | es |   |
|               |                                                                    |    |   |
|               |                                                                    |    |   |
|               |                                                                    |    |   |

10. Una vez completada la instalación, recibirá una notificación de confirmación.

# 4. Configuración inicial

## 4.1 Vincular cuenta

Al utilizar el complemento por primera vez, deberá vincular su cuenta de misfacturas.com.co:

- 1. En Google Sheets™, abra el menú **Complementos**.
- 2. Seleccione misfacturas for Google Sheets<sup>™</sup> > Iniciar.

| misfacturas for Google Sheets 🛧 🙆 🔗<br>Archivo Editar Ver Insertar Formato Datos Herramientas | Extensiones Ayuda                                           | 🕚 🗐 🗗 - 💊 compartir                            | - + \land |
|-----------------------------------------------------------------------------------------------|-------------------------------------------------------------|------------------------------------------------|-----------|
| Q Menús ප අ ළ දී 100% ▼   \$ % ා0º 123                                                        | <ul> <li>Complementos</li> <li>►</li> <li>Macros</li> </ul> | ▶ _   ▶ 田田□ *   〒 * ± * ↦ * Δ *   ∞ 田田 Υ 圖 * Σ | ^         |
| A B C D E                                                                                     | ▲ Apps Script                                               | I J K L M N O P O                              | R         |
| Especialistas en Facturación Electrónica                                                      | ▼ AppSheet       ▷     Looker Studio       Nuevo            | ><br>>                                         |           |
| Para empezar, haz clic en el menu de la pa<br>Luego podras navegar en el menú se se de        | ₽ misfacturas .                                             | inicio Inicio Inicio Inicio                    |           |
|                                                                                               |                                                             | Desinstalar                                    |           |

- 3. En el panel principal que aparece, haga clic en Configuración.
- 4. Ingrese sus credenciales de misfacturas.com.co:
  - o Usuario
  - Contraseña
- 5. Haga clic en Vincular misfacturas.
- 6. Si los datos son correctos, verá un mensaje de confirmación y podrá acceder al panel principal del complemento.

| Q M |                                        | ₹ 100% + S % | .0 .00 123 Aria |       |               | - A   ♦ | H 52 - | = . + . 4 | * A * 00 | + ⊡ ⊽ | <b>G</b> • <b>5</b> |   | <u>^</u> | Vincular cuenta                   |
|-----|----------------------------------------|--------------|-----------------|-------|---------------|---------|--------|-----------|----------|-------|---------------------|---|----------|-----------------------------------|
|     |                                        |              |                 |       |               |         |        | - • ··    | -        |       | - w                 |   |          |                                   |
|     | <ul> <li>jg Nombre comercia</li> </ul> | -            |                 |       |               |         |        |           |          |       |                     |   |          | 🗹 misfacturas                     |
|     | A                                      | 8            | c               | D     | L.            | P.      | 6      | н         |          | J     | ĸ                   | м |          |                                   |
| т   | no de identificacion                   |              |                 |       |               |         |        |           |          |       |                     |   |          |                                   |
| Nur | pero de identificación                 |              |                 |       |               |         |        |           |          |       |                     |   |          | E Represar                        |
|     | Dirección                              |              |                 |       |               |         |        |           |          |       |                     |   |          | Negresui                          |
| -   | Pais                                   |              |                 | 1     |               |         |        |           |          |       |                     |   |          |                                   |
|     | Departamento                           |              |                 |       |               |         |        |           |          |       |                     |   |          |                                   |
|     | Municipio                              |              |                 |       |               |         |        |           |          |       |                     |   |          | Vincular cuenta de                |
|     | Regimen                                |              |                 |       |               |         |        |           |          |       |                     |   |          | misfacturas                       |
|     | Contacto                               |              |                 |       |               |         |        |           |          |       |                     |   |          |                                   |
| N   | lumero de contacto                     |              |                 |       |               |         |        |           |          |       |                     |   |          |                                   |
|     | Sitio web                              |              |                 |       |               |         |        |           |          |       |                     |   |          | Por favor completa la siguiente   |
| 10- | and a start start start                |              |                 |       |               |         |        |           |          |       |                     |   |          | Información para poder vincular t |
| VID | iculación mistacturas                  | Vincula      | do              |       |               |         |        |           |          |       |                     |   |          | cuenta de misfacturas con         |
| _   |                                        | _            |                 |       |               |         |        |           |          |       |                     |   |          | GoogleSheets. Si no tienes una    |
|     | Obtener Resoluciones                   | Dian         |                 |       |               |         |        |           |          |       |                     |   |          | cuenta puedes registrarte aquí.   |
|     |                                        |              |                 |       |               |         |        |           |          |       |                     |   |          |                                   |
| 1   | umero Resolucion                       | Prefijo      | Desde           | Hasta | Numero actual | Estado  |        |           |          |       |                     |   |          | Usuario                           |
|     |                                        |              |                 |       |               |         |        |           |          |       |                     |   |          | Ingress tu usuario                |
|     |                                        |              |                 |       |               |         |        |           |          |       |                     |   |          | ingreso to osouno                 |
|     |                                        |              |                 |       |               |         |        |           |          |       |                     |   |          | Contracoño                        |
|     |                                        |              |                 |       |               |         |        |           |          |       |                     |   |          | Contrasena                        |
|     |                                        |              |                 |       |               |         |        |           |          |       |                     |   |          | Ingresa tu contraseña             |
|     |                                        |              |                 |       |               |         |        |           |          |       |                     |   |          |                                   |
|     |                                        |              |                 |       |               |         |        |           |          |       |                     |   |          | Mostrar contraseña                |
|     |                                        |              |                 |       |               |         |        |           |          |       |                     |   |          |                                   |
|     |                                        |              |                 |       |               |         |        |           |          |       |                     |   | - 1      | Manufac                           |
|     |                                        |              |                 |       |               |         |        |           |          |       |                     |   |          | vincular                          |
|     |                                        |              |                 |       |               |         |        |           |          |       |                     |   |          |                                   |
|     |                                        |              |                 |       |               |         |        |           |          |       |                     |   |          |                                   |
|     |                                        |              |                 |       |               |         |        |           |          |       |                     |   |          |                                   |

## 4.2 Desvincular cuenta

Para desvincular su cuenta del complemento:

1. Haga clic en la opción **Configuración / Desvincular cuenta** en el panel principal.

| Menú X                                             | Datos emisor X             |
|----------------------------------------------------|----------------------------|
| 🗹 misfacturas                                      | ビ misfacturas              |
| දිවූි Configuración                                | ← Regresar                 |
|                                                    | Configuración              |
| ¡Hola!                                             |                            |
| Bienvenido a misfacturas<br>¿Qué deseas hacer hoy? | C Vincular<br>misfacturas  |
| Facturación                                        | Desvincular<br>misfacturas |
| A Clientes                                         | Borrar<br>información      |
| Productos                                          |                            |
|                                                    |                            |
|                                                    | Inicio 🝙                   |
|                                                    |                            |

- 2. Digite la palabra de confirmación en el campo **Confirma** según la indicación en pantalla.
- 3. Haga clic en el botón **Desvincular**.

| Desvincular                             | Desvincular cuenta ×                                                                                                    |  |  |  |  |  |  |  |
|-----------------------------------------|----------------------------------------------------------------------------------------------------|--|--|--|--|--|--|--|
|                                         | ← Regresar                                                                                                    |  |  |  |  |  |  |  |
| De                                      | svincular Cuenta                                                                                                    |  |  |  |  |  |  |  |
| Si está<br>cuent<br>escribe<br>en el ca | is seguro de desvincular tu<br>za de misfacturas porfavor<br>la palabra <b>"DESVINCULAR"</b><br>impo a continuación y luego<br>haz clic en el botón. |  |  |  |  |  |  |  |
|                                         | Confirma:                                                                                                    |  |  |  |  |  |  |  |
|                                         | Desvincular                                                                                                    |  |  |  |  |  |  |  |
|                                         |                                                                                                    |  |  |  |  |  |  |  |
|                                         | Inicio 💼                                                                                                    |  |  |  |  |  |  |  |

4. Aparecerá un mensaje de confirmación indicando que la cuenta se ha desvinculado exitosamente.

| Haz desvinculado exitosamente misfacturas |   |
|-------------------------------------------|---|
| Aceptar                                   |   |
|                                           | 4 |

## 4.3 Borrar información

Para eliminar toda la información ingresada en el complemento (clientes, productos, datos del emisor, resoluciones, facturas emitidas):

1. Haga clic en la opción Configuración / Borrar información en el panel principal.

| Menú >                 | C Datos emisor X           |
|------------------------|----------------------------|
| 🗹 misfacturas          | 🗹 misfacturas              |
| දිාි Configuración     | ← Regresar                 |
|                        | Configuración              |
| <b>¡Hola!</b>          | Q Vincular                 |
| ¿Qué deseas hacer hoy? | Desvincular<br>misfacturas |
| E Facturación          | Borrar<br>información      |
| Productos              |                            |
|                        |                            |
|                        | Inicio 🍙                   |

- 2. Digite la palabra de confirmación en el campo **Confirma** según la indicación en pantalla.
- 3. Haga clic en el botón Eliminar la información.
- 4. Aparecerá un mensaje de confirmación indicando que la información se ha borrado exitosamente.

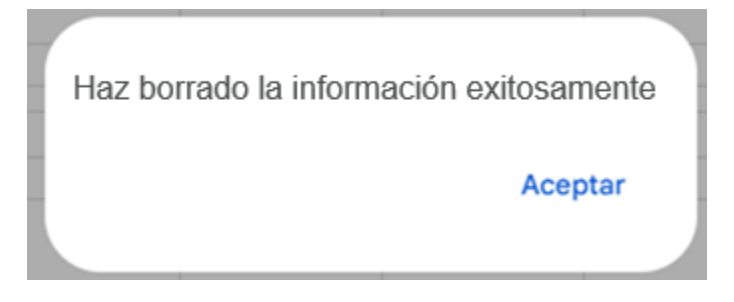

## 5. Uso del complemento

## **5.1 Acceso al complemento**

Para acceder al complemento después de la instalación:

- 1. Abra una hoja de cálculo en Google Sheets™.
- 2. Haga clic en el menú **Complementos**.
- 3. Seleccione misfacturas for Google Sheets<sup>™</sup> > Iniciar.

| misfacturas for Google Sheets ☆ @ ⊘<br>Archivo Editar Ver Insertar Formato Datos Herramientas | Extensiones Ayuda                                                         |                                          | 5 | S Compartir - | + ( | A |
|-----------------------------------------------------------------------------------------------|---------------------------------------------------------------------------|------------------------------------------|---|---------------|-----|---|
| Q, Menús ⊕ e ⊕ 😨 100% + \$ % .000 123                                                         | Complementos  Macros  Apps Script                                         |                                          | 0 |               |     | ^ |
| inisfacturas<br>Expecialitas en Facturación Electrónica                                       | AppSheet         AppSheet           b         Looker Studio         Nuevo | J J J J J J J J J J J J J J J J J        | 0 | 0             | ¢   |   |
| Para empezar, haz clic en el menu de la p<br>Luego podras navegar en el menú se se d          | a 🗛 misfacturas .                                                         | Inicio Inicio<br>Instalar<br>Desinstalar |   |               |     |   |

4. El panel principal del complemento se abrirá a la derecha de la vista del navegador.

## 5.2 Panel principal

El panel principal del complemento muestra las siguientes secciones:

- Facturación: Creación y gestión de facturas
- Clientes: Creación y edición de clientes
- **Productos**: Creación y edición de productos

| nistacturas for Google<br>Archivo Editar Ver Inse | sheets ☆ @, ↔<br>tar Formato Datos | Herramientas Exte | nsiones Ayud | a             |                       |                 |         |                   |   |     |   | 0 |   | Compartir •             |
|---------------------------------------------------|------------------------------------|-------------------|--------------|---------------|-----------------------|-----------------|---------|-------------------|---|-----|---|---|---|-------------------------|
| tenús 5 c @ ¶                                     | 100% - \$ %                        | .0, .00 123 Aria  | a -   -      | 11 + B I      | ÷ <u>A</u>   <u>4</u> | <u>▶</u> ⊞ 53 × | ±• +• H | * <u>A</u> *   co |   | Ē•Σ |   |   | ^ | Menű                    |
|                                                   |                                    |                   |              |               |                       |                 |         |                   |   |     |   |   |   | M misfactura            |
| *                                                 | в                                  | C 👻               | D            | E             | F.                    | 0               | н       | 1                 | J | К   | L | м |   |                         |
| Nombre comercial                                  |                                    |                   |              |               |                       |                 |         |                   |   |     |   |   |   |                         |
| ipo de identificación                             |                                    |                   |              |               |                       |                 |         |                   |   |     |   |   |   | Configuració            |
| Dirección                                         |                                    |                   |              |               |                       |                 |         |                   |   |     |   |   |   |                         |
| Pais                                              |                                    |                   |              |               |                       |                 |         |                   |   |     |   |   |   |                         |
| Departamento                                      |                                    |                   |              |               |                       |                 |         |                   |   |     |   |   |   |                         |
| Municipio                                         |                                    |                   |              |               |                       |                 |         |                   |   |     |   |   |   |                         |
| Regimen                                           |                                    |                   |              |               |                       |                 |         |                   |   |     |   |   |   |                         |
| Contacto                                          |                                    |                   |              |               |                       |                 |         |                   |   |     |   |   |   |                         |
| Numero de contacto                                |                                    |                   |              |               |                       |                 |         |                   |   |     |   |   |   |                         |
| Sitio web                                         |                                    |                   |              |               |                       |                 |         |                   |   |     |   |   |   |                         |
| nculacion misfacturas                             | Vinculad                           | io                |              |               |                       |                 |         |                   |   |     |   |   |   | ;Hola!                  |
|                                                   |                                    |                   |              |               |                       |                 |         |                   |   |     |   |   |   | 1                       |
| Obtener Resoluciones D                            | ian                                |                   |              |               |                       |                 |         |                   |   |     |   |   |   | Dienvenico a mistactul  |
|                                                   |                                    |                   |              |               |                       |                 |         |                   |   |     |   |   |   | Critice deseas nacer no |
| Numero Resolucion                                 | Prefilo                            | Desde             | Hasta        | Numero actual | Estado                |                 |         |                   |   |     |   |   |   |                         |
|                                                   |                                    |                   |              |               |                       |                 |         |                   |   |     |   |   |   | C Contraction           |
|                                                   |                                    |                   |              |               |                       |                 |         |                   |   |     |   |   |   |                         |
|                                                   |                                    |                   |              |               |                       |                 |         |                   |   |     |   |   |   |                         |
|                                                   |                                    |                   |              |               |                       |                 |         |                   |   |     |   |   |   | 은 Clientes              |
|                                                   |                                    |                   |              |               |                       |                 |         |                   |   |     |   |   |   |                         |
|                                                   |                                    |                   |              |               |                       |                 |         |                   |   |     |   |   |   | Deaductor               |
|                                                   |                                    |                   |              |               |                       |                 |         |                   |   |     |   |   |   | U Productos             |
|                                                   |                                    |                   |              |               |                       |                 |         |                   |   |     |   |   |   |                         |
|                                                   |                                    |                   |              |               |                       |                 |         |                   |   |     |   |   |   |                         |
|                                                   |                                    |                   |              |               |                       |                 |         |                   |   |     |   |   |   |                         |
|                                                   |                                    |                   |              |               |                       |                 |         |                   |   |     |   |   |   |                         |
|                                                   |                                    |                   |              |               |                       |                 |         |                   |   |     |   |   |   |                         |
|                                                   |                                    |                   |              |               |                       |                 |         |                   |   |     |   |   |   |                         |

## 5.3 Creación de facturas

Para crear una nueva factura, realice alguna de las siguientes acciones:

• En el panel principal, haga clic en Facturación / Nueva factura

| Menú X                                                                     | Menú Factura X                                                                                                    |
|----------------------------------------------------------------------------|----------------------------------------------------------------------------------------------------|
| 🗹 misfacturas                                                              | 🗹 misfacturas                                                                                                    |
| දිබ්රි Configuración                                                       | ← Regresar                                                                                                    |
|                                                                            | Facturación                                                                                                    |
| <b>¡Hola!</b><br>Bienvenido a <b>misfacturas</b><br>¿Qué deseas hacer hoy? | Gestiona, genera y envía con<br>facilidad. Revisa el historial de todas<br>tus facturas, todo desde un solo<br>lugar. |
| Facturación                                                                | Nueva factura Itation de facturas                                                                                     |
|                                                                            |                                                                                                    |
|                                                                            | <                                                                                                    |

|      | misfacturas for                    | Google Sheets     | * @ @               |                              |                                |               |          |         |                      |           | 3         |       | 0        |  |
|------|------------------------------------|-------------------|---------------------|------------------------------|--------------------------------|---------------|----------|---------|----------------------|-----------|-----------|-------|----------|--|
|      | Archivo Editar                     | Ver Insertar Form | iato Datos Herramie | ntas Extensiones A           | yuda                           |               |          |         |                      |           |           |       |          |  |
| C    | K Menús 🕤 🖻                        | ē ¶ 100% •        | \$ % .0 .00         | 123 Predet *                 | - 10 + B I                     | ÷ <u>A</u> è. | ⊞ 53 v   | ≣• ±• ⊧ | ÷• ₄• ☞ Ħ Ø          | Υ 🛱 - Σ   |           |       |          |  |
| \$33 | 3 •   <u>j</u> t                   |                   |                     |                              |                                |               |          |         |                      |           |           |       |          |  |
|      | A.                                 | 8                 | с                   | D                            | 6                              | F             | G        | н       | 1                    | J         | к         |       | L        |  |
| 1    |                                    |                   |                     |                              |                                |               |          |         |                      |           |           |       |          |  |
| 2    | Cliente                            |                   | *                   | Crear cliente                |                                | Factura       | a N°     |         | Forma de pago        | *         | 1         |       |          |  |
| 3    | Codigo cliente                     |                   |                     | ]                            | _                              | N° Resoluc    | ion Dian | -       | Medio de pago        | -         |           |       |          |  |
| 4    |                                    |                   |                     |                              |                                | Fecha de e    | misión   |         | Moneda               | *         |           |       |          |  |
| 5    | Dias de vencimiento Tasa de Cambio |                   |                     |                              |                                |               |          |         |                      |           |           |       |          |  |
| 6    |                                    |                   |                     |                              |                                | Hora de e     | misión   |         | Fecha Tasa de Cambio |           |           |       |          |  |
| 7    |                                    |                   |                     |                              |                                |               |          |         |                      |           |           |       |          |  |
| 8    |                                    |                   |                     |                              |                                |               |          |         |                      |           |           |       |          |  |
| 10   | Observaciones                      |                   |                     |                              |                                |               |          |         |                      | 1         |           |       |          |  |
| 11   | Nota de pago                       |                   |                     |                              |                                |               |          |         |                      |           |           |       |          |  |
| 12   | rion ao pago                       |                   |                     |                              |                                |               |          |         |                      | 1         |           |       |          |  |
| 13   | Cantidad de filas                  |                   | Anrenar filas       |                              |                                |               |          |         |                      |           |           |       |          |  |
|      | ounded de mas                      |                   |                     | * Digita en el espacio vacio | o la cantidad de filas que des | eas agregar   |          |         |                      |           |           |       |          |  |
| 14   | Referencia                         | Producto          | Cantidad            | Precio Unitario              | Subtotal                       | Impuestos     | IVA %    | INC %   | Descuento %          | Cargos    | Retencion | Total | de linea |  |
| 15   |                                    | *                 |                     |                              |                                |               |          |         |                      |           |           |       |          |  |
| 16   |                                    | *                 |                     |                              |                                |               |          |         |                      |           |           |       |          |  |
| 17   |                                    |                   |                     |                              |                                |               |          |         |                      |           |           |       |          |  |
| 19   |                                    |                   |                     |                              |                                |               |          |         |                      |           |           |       |          |  |
| 20   | Total items                        |                   | 1                   |                              |                                |               |          |         |                      |           |           |       |          |  |
|      |                                    |                   |                     |                              |                                |               |          |         |                      |           |           |       |          |  |
| 21   | Agregar cargo                      | o descuento       |                     |                              |                                |               |          |         |                      |           |           |       |          |  |
| 22   |                                    |                   | Cargos v/o Descuen  | tos                          |                                |               |          |         |                      |           |           |       |          |  |
| 23   | Cargo o Descuento                  | Concepto          | Valor o porcentaie  | N/A                          | Valor o porcentaie             | -             |          |         |                      |           |           |       |          |  |
| 24   | *                                  |                   |                     | N/A                          |                                |               |          |         |                      |           |           |       |          |  |
| 25   | •                                  |                   |                     | N/A                          |                                | -             |          |         |                      |           |           |       |          |  |
| 26   | *                                  |                   |                     | N/A                          |                                |               |          |         |                      |           |           |       |          |  |
| 27   |                                    |                   |                     |                              |                                |               |          |         |                      |           |           |       |          |  |
|      | Subtetal                           | Base gravable     | Impuestos           | Subtotal mas                 | Detensiones                    | Descuento     | os de la | Carro   | es de la factura     | Anticipes | Total     | Mate  |          |  |
| **   | Subtotal                           | base gravable     | impliestos          | imnuestos                    | Retericiones                   | factu         | ra       | Cargo   | os de la racidita    | Anucipos  | Idtal     | Neto  | a pagar  |  |
|      | + ≡ Histo                          | rial Facturas 👻 I | nicio - Productos   | - Datos de emiso             | r - Clientes -                 | Factura -     |          |         |                      |           |           |       |          |  |
|      |                                    |                   |                     |                              |                                |               |          |         |                      |           |           |       |          |  |

### • Ingrese directamente en la hoja Factura

#### 5.3.1 Datos de factura

Una vez ingrese a la hoja Factura, complete las siguientes secciones:

#### Sección de datos del cliente:

• Seleccione un cliente desde el campo desplegable Cliente

|     | 📑 misfacturas for Google Sheets 🛧 🙆<br>Archivo Editar Ver Insertar Formato Datos Herramientas Extensiones Ayur |            |           |                   |  |  |  |  |  |  |  |
|-----|----------------------------------------------------------------------------------------------------|------------|-----------|-------------------|--|--|--|--|--|--|--|
| Q   | Menús 🕤 🕹 👌                                                                                                    | 骨 〒 100% ▼ | \$%.0₊.00 | 123 Predet • - 10 |  |  |  |  |  |  |  |
| S33 | ✓ fx                                                                                                    |            |           |                   |  |  |  |  |  |  |  |
|     | А                                                                                                    | В          | с         | D                 |  |  |  |  |  |  |  |
| 1   |                                                                                                    |            | ·         |                   |  |  |  |  |  |  |  |
| 2   | Cliente                                                                                                    |            | •         | Crear cliente     |  |  |  |  |  |  |  |
| 3   | Codigo cliente                                                                                                 |            |           |                   |  |  |  |  |  |  |  |
| 4   |                                                                                                    |            |           |                   |  |  |  |  |  |  |  |
|     |                                                                                                    |            |           |                   |  |  |  |  |  |  |  |

#### Sección datos resolución e información general:

- Complete los campos:
  - N° Resolución DIAN (Al seleccionar la resolución, los campos Factura N°, Fecha de emisión y Hora de emisión se completarán automáticamente)
  - Días de vencimiento
  - Forma de pago
  - Medio de pago
  - Moneda
  - **Tasa de cambio** (Obligatorio cuando la moneda sea diferente a COP)
  - Fecha Tasa de cambio (Obligatorio cuando la moneda sea diferente a COP)
  - **Observaciones** (opcional)
  - Nota de pago (opcional)

|     | 🖽 misfacturas for Google Sheets 🛧 🙆 🛆<br>Archivo Editar Ver Insertar Formato Datos Herramientas Extensiones Ayuda |            |              |              |            |                     |       |                      |         |  |  |
|-----|----------------------------------------------------------------------------------------------------|------------|--------------|--------------|------------|---------------------|-------|----------------------|---------|--|--|
| 0   | Menús 🕤 🕈                                                                                                    | 母 号 100% 🔻 | \$ % .0, .00 | 123 Predet • | - 10 + B I | ÷ A   À. ⊞ 53 .     | ≣・↓・ŀ | ÷•A,•G> ⊨ II.        | Υ 📾 ד Σ |  |  |
| L13 | ✓ fx                                                                                                    |            |              |              |            |                     |       |                      |         |  |  |
|     | A                                                                                                    | В          | С            | D            | E          | F G                 | н     | I.                   | L       |  |  |
| 1   |                                                                                                    |            |              |              |            |                     |       |                      |         |  |  |
| 2   | Cliente                                                                                                    |            | *            | Crear client | e          | Factura N°          |       | Forma de pago        | •       |  |  |
| 3   | Codigo cliente                                                                                                    |            |              |              |            | N° Resolucion Dian  | Ŧ     | Medio de pago        | •       |  |  |
| 4   |                                                                                                    |            |              | -            |            | Fecha de emisión    |       | Moneda               | *       |  |  |
| 5   |                                                                                                    |            |              |              |            | Dias de vencimiento |       | Tasa de Cambio       |         |  |  |
| 6   |                                                                                                    |            |              |              |            | Hora de emisión     |       | Fecha Tasa de Cambio |         |  |  |
| 7   |                                                                                                    |            |              |              |            |                     |       |                      |         |  |  |
| 8   |                                                                                                    |            |              |              |            |                     |       |                      |         |  |  |
| 9   |                                                                                                    |            |              |              |            |                     |       |                      |         |  |  |
| 10  | Observaciones                                                                                                    |            |              |              |            |                     |       |                      |         |  |  |
| 11  | Nota de pago                                                                                                    |            |              |              |            |                     |       |                      |         |  |  |

Sección Productos: Para agregar productos a la factura:

- 1. Seleccione el producto a facturar en el campo Producto
- 2. Complete los siguientes campos:
  - Cantidad
  - Descuento (opcional)
  - **Cargo** (opcional)
- 3. Verifique los cálculos automáticos (subtotal, impuestos, total)
- 4. Para agregar más productos, haga clic en el botón Agregar filas

misfacturas for Google Sheets 🛧 🙆 🗠 Archivo Editar Ver Insertar Formato Datos Herr 🕚 🗏 🗇 - 💿 Compartir Q. Menús ▪ fx Cantidad de filas Agregar filas \* Digita en el espacio vacio la cantidad de filas que d Referencia Cantidad IVA % INC % Descuento % Cargos Total de linea Subtotal Impuestos Retencion Producto Precio Unitario Total items

5. Repita el proceso para cada producto adicional

Sección Cargos y/o Descuentos a nivel factura: Para agregar un cargo o descuento al total de la factura:

- 1. Seleccione el tipo: Cargo o Descuento según corresponda
- 2. Complete el concepto del cargo o descuento
- 3. Ingrese el valor del cargo o descuento
- 4. Verifique los cálculos automáticos (subtotal, impuestos, total)
- 5. Haga clic en el botón Agregar cargo o descuento

|          | misfacturas for Google Sheets ☆ 🙆<br>Archivo Editar Ver Insertar Formato Datos Herramientas Extensiones Ayuda |                       |                     |             |                    |                      |  |  |  |  |  |
|----------|----------------------------------------------------------------------------------------------------|-----------------------|---------------------|-------------|--------------------|----------------------|--|--|--|--|--|
| C        | Menús 🕁 👌                                                                                                    | 급 〒 100% <del>-</del> | \$%.0 <u>,</u> .00  | 123 Arial 👻 | - 9 + B I          | <u>÷</u> <u>A</u> è. |  |  |  |  |  |
| A1       | ✓ fx                                                                                                    |                       |                     |             |                    |                      |  |  |  |  |  |
|          | A                                                                                                    | В                     | С                   | D           | E                  | F                    |  |  |  |  |  |
| 21       | Agregar cargo                                                                                                 | o descuento           |                     |             |                    |                      |  |  |  |  |  |
| 22       |                                                                                                    |                       | Cargos y/o Descuent | tos         |                    | ]                    |  |  |  |  |  |
| 23       | Cargo o Descuento                                                                                             | Concepto              | Valor o porcentaje  | N/A         | Valor o porcentaje |                      |  |  |  |  |  |
|          |                                                                                                    |                       |                     |             |                    | 1                    |  |  |  |  |  |
| 24       | *                                                                                                    |                       |                     | N/A         |                    |                      |  |  |  |  |  |
| 24<br>25 |                                                                                                    |                       |                     | N/A<br>N/A  |                    |                      |  |  |  |  |  |

**Sección Totales:** Esta sección realiza los cálculos de la factura de forma automática con la información ingresada en las secciones anteriores. Solo podrá modificar el campo **Anticipo** (opcional).

| <b></b> | misfacturas for Google Sheets ☆ @ △<br>Archivo Editar Ver Insertar Formato Datos Herramientas Extensiones Ayuda |               |           |                           |             |                     |                |       |                  |           |       |              |
|---------|----------------------------------------------------------------------------------------------------|---------------|-----------|---------------------------|-------------|---------------------|----------------|-------|------------------|-----------|-------|--------------|
| C       |                                                                                                    |               |           |                           |             |                     |                |       |                  |           |       |              |
| N31     | 181 • j <sub>2</sub> c                                                                                          |               |           |                           |             |                     |                |       |                  |           |       |              |
|         | A                                                                                                    | В             | с         | D                         | E           | F                   | G              | н     | 1                | J         | K     | L            |
| 22      |                                                                                                    |               | -         |                           |             |                     |                |       |                  |           |       |              |
| 23      | Subtotal                                                                                                    | Base gravable | Impuestos | Subtotal mas<br>impuestos | Retenciones | Descuento<br>factur | is de la<br>ra | Cargo | os de la factura | Anticipos | Total | Neto a pagar |
| 24      | \$0                                                                                                    | \$0           | \$0       | \$0                       | \$0         |                     | \$0            |       | \$0              | \$0       | \$0   | \$0          |

### 5.3.2 Limpiar información de la factura

Para eliminar toda la información diligenciada en la hoja Factura:

- 1. Despliegue el panel principal
- 2. Haga clic en el botón Limpiar factura

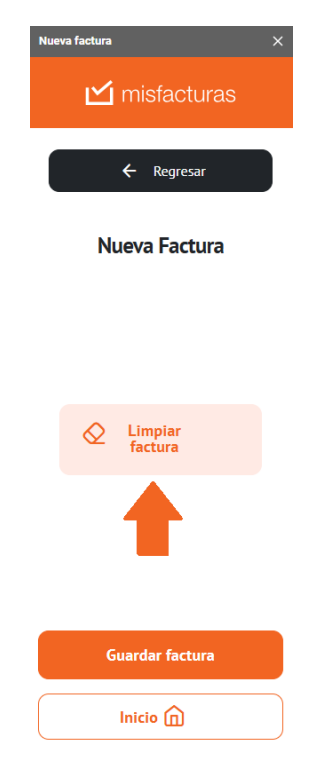

### 5.3.3 Generar factura

Cuando haya completado todos los datos necesarios en la hoja Factura:

- 1. Verifique que no existan errores (los campos con errores aparecerán resaltados en color rojo)
- 2. Despliegue el panel principal
- 3. Haga clic en el botón Generar factura en la parte inferior del panel

| Nueva factura ×      |
|----------------------|
| ← Regresar           |
| Nueva Factura        |
|                      |
|                      |
| C Limpiar<br>factura |
| +                    |
| Guardar factura      |
|                      |

- 4. El sistema validará la información ingresada:
  - o Si faltan campos obligatorios, se mostrará una advertencia

| _  |                                                                                                    |               |                    |                              |                      |                                                                  |       |                 |                                                                     |         |             |                 |  |  |
|----|----------------------------------------------------------------------------------------------------|---------------|--------------------|------------------------------|----------------------|------------------------------------------------------------------|-------|-----------------|---------------------------------------------------------------------|---------|-------------|-----------------|--|--|
|    | Archive Static Ver Instant Formatio Data Nerramientas Extensiones Ayuda                                                                                                    |               |                    |                              |                      |                                                                  |       |                 |                                                                     |         |             |                 |  |  |
| 0  | - Q. Menis ちさる 雪 100% +   \$ X 先 啓 四   Atial - +   - タ +   8 J 会 上   為 田 田 / 長+ 上+ (ト ム + ) の 田 田 7 慶+ I 🔨 🔥                                                                                                    |               |                    |                              |                      |                                                                  |       |                 |                                                                     |         |             |                 |  |  |
| 41 | - 1.4                                                                                                    |               |                    |                              |                      |                                                                  |       |                 |                                                                     |         |             |                 |  |  |
| ~1 |                                                                                                    |               |                    |                              |                      |                                                                  |       |                 |                                                                     |         |             | 🞽 misfacturas   |  |  |
| 1  | _                                                                                                    |               |                    |                              |                      |                                                                  |       |                 |                                                                     |         |             |                 |  |  |
| 2  | Cliente   Crear Cliente  Crear Cliente Crear Cliente  Crear Cliente Crear Cliente  Crear Cliente Crear Cliente Cliente Cliente Cli |               |                    |                              |                      |                                                                  |       |                 |                                                                     |         |             |                 |  |  |
| 3  | Codigo cliente N° Resolucion Dían Medio de pago -                                                                                                    |               |                    |                              |                      |                                                                  |       |                 |                                                                     |         |             | ← Regresar      |  |  |
| 4  | Fecha de emisión 2025-05 Moneda -                                                                                                    |               |                    |                              |                      |                                                                  |       |                 |                                                                     |         |             |                 |  |  |
| 5  |                                                                                                    |               |                    |                              |                      |                                                                  |       |                 |                                                                     |         |             |                 |  |  |
|    |                                                                                                    | Nueva Factura |                    |                              |                      |                                                                  |       |                 |                                                                     |         |             |                 |  |  |
| 8  |                                                                                                    |               |                    |                              |                      |                                                                  |       |                 |                                                                     |         |             |                 |  |  |
| 9  |                                                                                                    |               |                    |                              |                      |                                                                  |       |                 |                                                                     |         |             |                 |  |  |
| 10 | Observaciones                                                                                                    |               |                    |                              |                      |                                                                  |       |                 |                                                                     |         |             |                 |  |  |
| 11 | Nota de pago - Cuertes - Nº Resolución Dían                                                                                                    |               |                    |                              |                      |                                                                  |       |                 |                                                                     |         |             |                 |  |  |
|    | Capitidad do filas                                                                                                    |               | Annany film        |                              |                      | - Moneda                                                         |       |                 |                                                                     |         |             |                 |  |  |
|    | Cantidad de mas                                                                                                    |               | Agregarmas         | * Digita en el espacio vacio | la cantidad de filas | <ul> <li>Tasa de Cambio</li> <li>Fecha Tasa de Cambio</li> </ul> |       |                 |                                                                     | _       |             |                 |  |  |
| 14 | Referencia                                                                                                    | Producto      | Cantidad           | Precio Unitario              | Subtotal             | - No agrego producto                                             |       | •               | El descuento es un valor porcer<br>(%) y debe de estar entre 0 y 10 | o ncion | Total de li |                 |  |  |
| 15 |                                                                                                    | -             |                    |                              |                      |                                                                  |       |                 |                                                                     |         |             | Limpiar         |  |  |
| 16 | Total items                                                                                                    | 0             | ]                  |                              |                      |                                                                  |       | Aceptar         |                                                                     |         |             | factura         |  |  |
| 17 | Agregar cargo                                                                                                    | o descuento   |                    |                              |                      |                                                                  |       |                 |                                                                     |         |             |                 |  |  |
| 18 |                                                                                                    |               | Cargos y/o Descuen | tos                          |                      |                                                                  |       |                 |                                                                     |         |             |                 |  |  |
| 79 | Cargo o Descuento                                                                                                    | Concepto      | Valor o porcentaje | Base                         | Total                |                                                                  |       |                 |                                                                     |         |             |                 |  |  |
| 20 | -                                                                                                    |               |                    | N/A                          |                      |                                                                  |       |                 |                                                                     |         |             |                 |  |  |
| 21 |                                                                                                    |               |                    |                              |                      |                                                                  |       |                 |                                                                     |         |             |                 |  |  |
| 23 | Subtotal                                                                                                    | Base gravable | Impuestos          | Subtotal mas<br>impuestos    | Retenciones          | Descuentos de la factura                                         | Cargo | s de la factura | Anticipos                                                           | Total   | Neto a pa   |                 |  |  |
| 24 | 50                                                                                                    | \$0           | \$0                | \$0                          |                      | \$0 \$0                                                          |       | \$0             | \$0                                                                 | \$0     |             |                 |  |  |
| 25 |                                                                                                    |               |                    |                              |                      |                                                                  |       |                 |                                                                     |         |             | Guardar factura |  |  |
|    |                                                                                                    |               |                    |                              |                      |                                                                  |       |                 |                                                                     |         |             |                 |  |  |
| 27 |                                                                                                    |               |                    |                              |                      |                                                                  |       |                 |                                                                     |         |             |                 |  |  |
| 28 |                                                                                                    |               |                    |                              |                      |                                                                  |       |                 |                                                                     |         |             | (               |  |  |

o Si todos los campos están completos, se mostrará un resumen de la factura

| Número de la Factura: 100000Subtotal:\$85.00Impuestos:Impuestos Excluidos:\$85.00IVA (19%):\$16.150Impuestos Incluidos:\$102.85INC (2%):\$1.700Cargos:\$ReteRenta (1%):\$850Pagos Anticipados:\$Total a Pagar:\$102.85EditarEnvia                                                                                                 | Nombre del Cliente:  <br>96852741 | prueba-   | Totales de la Factura: |          |
|----------------------------------------------------------------------------------------------------|-----------------------------------|-----------|------------------------|----------|
| Impuestos:       Impuestos Excluidos:       \$85.00         IVA (19%):       \$16.150       Impuestos Incluidos:       \$102.85         INC (2%):       \$1.700       Descuentos:       \$         ReteRenta (1%):       \$850       Pagos Anticipados:       \$         Total a Pagar:       \$102.85         Editar       Envia | Número de la Factura              | a: 100000 | Subtotal:              | \$85.00  |
| IVA (19%):\$16.150Impuestos Incluidos:\$102.85INC (2%):\$1.700Descuentos:\$ReteRenta (1%):\$850Pagos Anticipados:\$Total a Pagar:\$102.85EditarEnvia                                                                                                    | Impuestos:                        |           | Impuestos Excluidos:   | \$85.00  |
| IVA (19%): \$16.150 Descuentos: \$ INC (2%): \$1.700 Cargos: \$ ReteRenta (1%): \$850 Pagos Anticipados: \$ Total a Pagar: \$102.85 Editar Envia                                                                                                    | -                                 | 444450    | Impuestos Incluidos:   | \$102.85 |
| INC (2%): \$1.700 Cargos: \$<br>ReteRenta (1%): \$850 Pagos Anticipados: \$<br>Total a Pagar: \$102.85<br>Editar Envia                                                                                                    | IVA (19%):                        | \$16.150  | Descuentos:            | Ś        |
| ReteRenta (1%): \$850 Pagos Anticipados: \$<br>Total a Pagar: \$102.85<br>Editar Envia                                                                                                    | INC (2%):                         | \$1.700   | Cargos:                | Ś        |
| Total a Pagar: \$102.85<br>Editar Envia                                                                                                    | ReteRenta (1%):                   | \$850     | Pagos Anticipados:     | Ś        |
| Editar Envia                                                                                                    |                                   |           | Total a Pagar:         | \$102.85 |
|                                                                                                    | Editar                            |           |                        | Envia    |

- 5. Para modificar cualquier dato de la factura, haga clic en el botón Editar
- 6. El sistema procesará la factura y verificará todos los datos:
  - Si se encuentran campos con errores, se mostrará una advertencia detallada identificando cada campo problemático con su respectivo mensaje de error. Los campos con error aparecerán resaltados en color rojo en la hoja de cálculo para facilitar su ubicación y corrección.

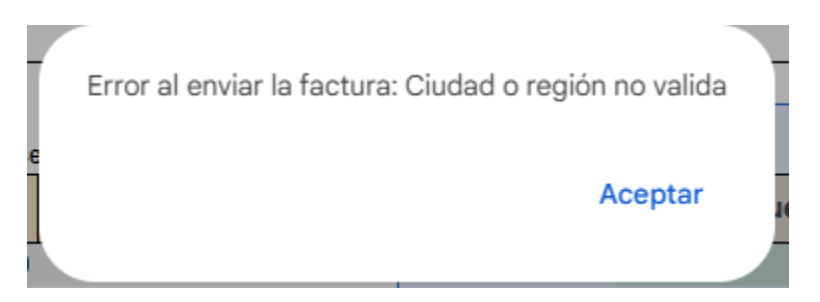

7. Si todos los datos son válidos, el sistema enviará la factura a la DIAN

8. Una vez completado el proceso, se mostrará un mensaje de confirmación con el estado de la factura

Factura enviada correctamente, puede descargarla desde la hoja 'Historial Facturas'. Aceptar

## 5.4 Gestión de clientes

### 5.4.1 Agregar un nuevo cliente

Para agregar un nuevo cliente desde el complemento, realice alguna de las siguientes acciones:

• Haga clic en Clientes / Crear cliente en el panel principal

| Menu cliente >                                             |
|------------------------------------------------------------|
| 🗹 misfacturas                                              |
| ← Regresar                                                 |
| Clientes                                                   |
| Crea, guarda y visualiza tus<br>clientes en Google Sheets. |
| A+ Crear cliente                                           |
| Ox Inactivar cliente                                       |
| Activar cliente                                            |
|                                                            |
|                                                            |

|                                              | Archivo Editar                               | Ver Insertar Forma      | ato Datos Herramie                        | ntas Extensiones A              | yuda                          |               |
|----------------------------------------------|----------------------------------------------|-------------------------|-------------------------------------------|---------------------------------|-------------------------------|---------------|
| C                                            | X Menús 🕤 🕁 👌                                | 合 🔓 100% 🔹              | \$ % .0, .00                              | 123 Arial 👻                     | - 9 + B I                     | ÷ <u>A</u> è. |
| A1                                           | ✓ fx                                         |                         |                                           |                                 |                               |               |
|                                              | А                                            | В                       | С                                         | D                               | E                             | F             |
| 1                                            |                                              |                         |                                           |                                 |                               |               |
| 2                                            | Cliente                                      |                         | <b>.</b>                                  | Crear cliente                   |                               |               |
| 3                                            | Codigo cliente                               | #N                      | UMI                                       |                                 |                               |               |
| 4                                            |                                              |                         |                                           |                                 |                               |               |
| 5                                            |                                              |                         |                                           |                                 |                               |               |
| 6                                            |                                              |                         |                                           |                                 |                               |               |
| 7                                            |                                              |                         |                                           |                                 |                               |               |
| 8                                            |                                              |                         |                                           |                                 |                               |               |
| 9                                            | Observations                                 |                         |                                           |                                 |                               |               |
| 10                                           | Observaciones                                |                         |                                           |                                 |                               |               |
| 11                                           | Nota de pago                                 |                         |                                           |                                 |                               |               |
| 12                                           |                                              |                         |                                           |                                 |                               |               |
| 13                                           | Cantidad de filas                            | 2                       | Agregar filas                             | * Digita en el espacio vacio    | la cantidad de filas que dese | eas agregar   |
| 14                                           | Referencia                                   | Producto                | Cantidad                                  | Precio Unitario                 | Subtotal                      | Impuestos     |
| 15                                           |                                              | *                       |                                           |                                 |                               |               |
| 16                                           |                                              | *                       |                                           |                                 |                               |               |
| 17                                           |                                              | *                       |                                           |                                 |                               |               |
| 18                                           |                                              | •                       |                                           |                                 |                               |               |
| 19                                           | Tetal items                                  | ÷                       |                                           |                                 |                               |               |
| 20                                           | Total items                                  | 2                       |                                           |                                 |                               |               |
|                                              |                                              |                         |                                           |                                 |                               |               |
| 21                                           | Agregar cargo                                | o descuento             |                                           |                                 |                               |               |
| 21<br>22                                     | Agregar cargo                                | o descuento             | Cargos y/o Descuent                       | tos                             |                               | ]             |
| 21<br>22<br>23                               | Agregar cargo<br>Cargo o Descuento           | o descuento<br>Concepto | Cargos y/o Descuent<br>Valor o porcentaje | tos N/A                         | Valor o porcentaje            |               |
| 21<br>22<br>23<br>24                         | Agregar cargo<br>Cargo o Descuento           | o descuento<br>Concepto | Cargos y/o Descuent<br>Valor o porcentaje | tos<br>N/A                      | Valor o porcentaje            |               |
| 21<br>22<br>23<br>24<br>25                   | Agregar cargo<br>Cargo o Descuento           | o descuento<br>Concepto | Cargos y/o Descuent<br>Valor o porcentaje | N/A N/A                         | Valor o porcentaje            |               |
| 21<br>22<br>23<br>24<br>25<br>26             | Agregar cargo<br>Cargo o Descuento           | o descuento             | Cargos y/o Descuent<br>Valor o porcentaje | tos<br>N/A<br>N/A<br>N/A<br>N/A | Valor o porcentaje            |               |
| 21<br>22<br>23<br>24<br>25<br>26<br>27<br>28 | Agregar cargo<br>Cargo o Descuento<br>~<br>~ | o descuento<br>Concepto | Cargos y/o Descuent<br>Valor o porcentaje | N/A<br>N/A<br>N/A<br>N/A        | Valor o porcentaje            |               |

• Haga clic en la opción Crear cliente en la hoja de Factura

• Ingrese directamente en la hoja Clientes

| æ   | misfactur<br>Archivo Ec | <b>as for Googl</b><br>litar Ver Ins | <b>e Sheets</b> ☆<br>ertar Formato |                                      | s Extensiones / | Ayuda           |                 |                  |                              |                          | 0              | 10 🗏 Dr - | Compartir | • + \land    |
|-----|-------------------------|--------------------------------------|------------------------------------|--------------------------------------|-----------------|-----------------|-----------------|------------------|------------------------------|--------------------------|----------------|-----------|-----------|--------------|
| q   | Menús 🛉                 | 5 e 8 9                              | 3 100% <del>-</del>                | \$ % .0 <sub>4</sub> .0 <u>0</u> 123 | Arial -         | - 11 + B        | I ÷ <u>A</u> è. | ⊞ 53 -   Ξ - ·   | <u>+</u> + + + <u>A</u> + ⊂⊃ | Ξ Ξ Υ 🚍 - Σ              |                |           |           | ^            |
| A1  | ▼   fx                  | Estado                               |                                    |                                      |                 |                 |                 |                  |                              |                          |                |           |           |              |
|     | A                       | B                                    | с                                  | D                                    | E               | F               | G               | н                | 1                            | J                        | к              | L         | M         | N            |
| . 1 | Estado                  | Tipo tercero                         | Tipo persona                       | Nombre comercial                     | Primer nombre   | Segundo nombre  | Primer apellido | Segundo apellido | Tipo de documento            | Número de identificación | Código cliente | Régimen   | Pais      | Departamento |
| 2   |                         | ÷                                    | *                                  |                                      |                 |                 |                 |                  | *                            |                          |                |           | * *       | *            |
| 3   |                         | *                                    | *                                  |                                      |                 |                 |                 |                  | *                            |                          |                |           | * *       | *            |
| 4   |                         | *                                    | *                                  |                                      |                 |                 |                 |                  | *                            |                          |                |           | * *       | v            |
| 5   |                         | *                                    | *                                  |                                      |                 |                 |                 |                  | *                            |                          |                |           | * *       | *            |
| 6   |                         | *                                    | *                                  |                                      |                 |                 |                 |                  | *                            |                          |                |           | * *       | *            |
| 7   |                         | -                                    | -                                  |                                      |                 |                 |                 |                  | -                            |                          |                |           |           | *            |
| 8   |                         | Ŧ                                    | Ŧ                                  |                                      |                 |                 |                 |                  | *                            |                          |                |           | * *       | Ŧ            |
| 9   |                         | Ŧ                                    | Ŧ                                  |                                      |                 |                 |                 |                  | *                            |                          |                |           | * *       | Ŧ            |
| 10  |                         | *                                    | *                                  |                                      |                 |                 |                 |                  | ¥                            |                          |                |           | * *       |              |
|     |                         |                                      |                                    |                                      |                 |                 |                 |                  |                              |                          |                |           |           |              |
|     | + =                     | Historial Fact                       | uras + Inicio                      | <ul> <li>Productos</li> </ul>        | Datos de emise  | or + Clientes + | Factura +       |                  |                              |                          |                |           |           | <            |

Complete el formulario con los datos del cliente:

- Tipo tercero
- Tipo persona
- Nombre comercial (obligatorio para Tipo persona: Jurídica)

- **Primer nombre** (obligatorio para Tipo persona: Natural)
- Segundo nombre
- Primer apellido (obligatorio para Tipo persona: Natural)
- Segundo apellido
- Tipo documento
- Número de identificación (obligatorio)
- Código cliente
- Régimen
- País
- Departamento
- Municipio
- Dirección
- Código postal
- Teléfono
- Sitio web (opcional)
- Email
- Detalles tributarios
- Responsabilidad fiscal

Al completar todos los campos requeridos:

- Si está creando el cliente desde la hoja **Clientes**, el sistema guardará automáticamente la información
- Si está creando el cliente desde el panel principal, deberá hacer clic en el botón **Crear**

**Nota**: Asegúrese de verificar que todos los datos sean correctos antes de finalizar el proceso.

| Nuevo Cliente                                  | × |
|------------------------------------------------|---|
| ← Regresar                                     |   |
| Crear Cliente                                  |   |
| Ingresa la Información de<br>tu nuevo cliente. |   |
| Tipo de cliente *                              |   |
| Cliente 🗸                                      |   |
| Tipo de persona *                              |   |
| Seleccione 🗸                                   |   |
| Nombre comercial                               |   |
| Primer nombre                                  |   |
| Crear                                          |   |
|                                                |   |

### 5.4.2 Editar datos de cliente

#### Para modificar la información de un cliente existente:

- 1. Ingrese a la hoja Clientes
- 2. Modifique los datos necesarios directamente en la hoja
- 3. El sistema actualizará automáticamente los datos modificados

### Para activar o inactivar un cliente:

- 1. Despliegue el panel principal
- 2. Haga clic en la opción Clientes

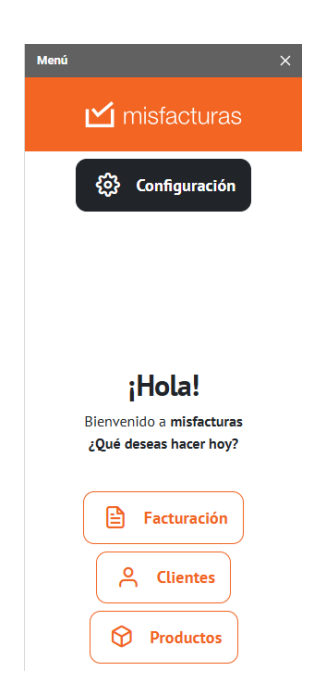

- 3. Seleccione Activar cliente o Inactivar cliente, según la acción que desee realizar
- 4. Ingrese nombre, código o número de identificación del cliente en el campo de búsqueda
- 5. Seleccione el registro del cliente correspondiente
- 6. Haga clic en el botón Activar o Inactivar según corresponda

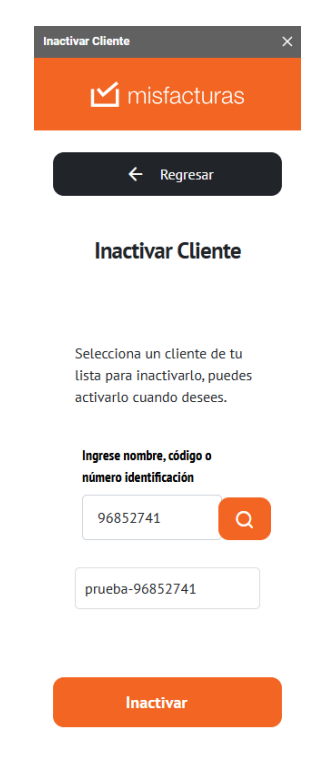

7. Al finalizar, aparecerá un mensaje de confirmación

**Nota**: Los clientes inactivados no se podrán visualizar en la hoja **Clientes** ni se podrán seleccionar durante la creación de facturas.

| _  |           |                             |                                        |                                  |               |                |                 |                       |                      |                                |                |                        |                                 |
|----|-----------|-----------------------------|----------------------------------------|----------------------------------|---------------|----------------|-----------------|-----------------------|----------------------|--------------------------------|----------------|------------------------|---------------------------------|
| 8  | Archivo E | ras for Goo<br>Editar Ver I | <b>gle Sheets</b> 対<br>nsertar Formati | r 🕼 🛆<br>Datos Herramienta       | s Extensiones | Ayuda          |                 |                       |                      |                                |                | 5 E                    | C · · O Compartir · A           |
| C  | Q, Menús  | 5 2 8                       | ng 100% →                              | \$ % .0 .00 123                  | Arial 👻       | - 11 + B       | I ÷ <u>A</u> è. | ⊞ 83 -   Ξ -          | * •  ÷ • A •   0     | ∘∄≝⊽⊜∙Σ                        |                | ^                      | Inactivar Cliente X             |
| A1 | ▼   fx    | Estado                      |                                        |                                  |               |                |                 |                       |                      |                                |                |                        |                                 |
|    | A         |                             | с                                      | D                                | τ             | F              | 6               | н                     |                      |                                | к              | L                      | <ul> <li>misiacturas</li> </ul> |
| 1  | Estado    | Tipo tercere                | Tipo persona                           | Nombre comercial                 | Primer nombre | Segundo nombre | Primer apellido | Segundo apellido      | Tipo de document     | Número de identificación       | Código cliente | Régimen                |                                 |
| 2  | Valido    | Cliente                     | Natural                                | *                                | Consumidor    |                | Final           |                       | Cédula de ciudadanía | * 222222222222222              | 2 0            | No responsable de IVA  |                                 |
| 3  | Valido    | Cliente                     | - Natural                              | -                                | Juan          | Andres         | Perez           | Polo                  | Cédula de ciudadanía | - 121214154                    | 112110         | Impuesto sobre las ver | ← Regresar                      |
| 4  | Valido    | Cliente                     | - Natural                              | *                                | Carlos        |                | Perea           |                       | Cédula de ciudadanía | - 212111141                    | 22111          | Impuesto sobre las ver |                                 |
| 5  | Valido    | Cliente                     | - Juridica                             | - Caerse                         |               |                |                 |                       | Cédula de ciudadanía | · 2134354                      | 12             | No responsable de IVA  |                                 |
| 6  | Valido    | Cliente                     | Juridica                               | <ul> <li>Dos pisos</li> </ul>    |               |                |                 |                       | Cédula de ciudadanía | · 3213123                      | 656            | No responsable de IVA  |                                 |
| 7  | Valido    | Cliente                     | - Natural                              | *                                | Pepe          |                | Gomez           |                       | Cédula de ciudadanía | * 9656                         | 66             | No responsable de IVA  | Inactivar Cliente               |
| 8  | Valido    | Cliente                     | - Juridica                             | <ul> <li>Consorcio</li> </ul>    |               |                |                 |                       | Cédula de ciudadanía | * 5612213                      | 561212         | No responsable de IVA  |                                 |
| 9  | Valido    | Proveedor *                 | Juridica                               | <ul> <li>Capsula Corp</li> </ul> |               |                |                 |                       | NIT                  | <ul> <li>5121545152</li> </ul> | 99985          | Impuesto sobre las ver |                                 |
| 10 |           | Cliente                     | - Natural                              | *                                | prueba        |                | fsegunda        |                       | Cédula de ciudadanía | - 1080987654                   | 951753         | No responsable de IVA  |                                 |
| 11 |           |                             | •                                      | -                                |               |                |                 |                       |                      | -                              |                |                        |                                 |
| 12 |           |                             | -                                      | *                                |               |                | El cliente s    | e ha inactivado satis | factoriamente        | *                              |                |                        | Selecciona un cliente de tu     |
| 13 |           |                             | -                                      | *                                |               |                |                 |                       |                      | *                              |                |                        | lista para inactivarlo, puedes  |
| 14 |           |                             | •                                      | *                                |               |                |                 |                       |                      | *                              |                |                        | activario suando desees         |
| 15 |           |                             | •                                      | *                                |               |                |                 |                       | Aceptar              | *                              |                |                        | activatio cuando desees.        |
| 16 |           |                             | •                                      | *                                |               |                |                 |                       |                      | *                              |                |                        |                                 |
| 17 |           |                             |                                        | *                                |               |                |                 |                       |                      | *                              |                |                        | Ingrese nombre ródigo o         |
| 18 |           |                             |                                        | *                                |               |                |                 |                       |                      | -                              |                |                        | número identificación           |
| 19 |           |                             |                                        | *                                |               |                |                 |                       |                      | *                              |                |                        |                                 |
| 20 |           |                             | -                                      | *                                |               |                |                 |                       |                      | •                              |                |                        | 96852741                        |
| 21 |           |                             |                                        |                                  |               |                |                 |                       |                      |                                |                |                        | JUDJENTE Q                      |
| 22 |           |                             |                                        |                                  |               |                |                 |                       |                      |                                |                |                        |                                 |
| 23 |           |                             |                                        |                                  |               |                |                 |                       |                      |                                |                |                        |                                 |
| 25 |           |                             |                                        | *                                |               |                |                 |                       |                      | *                              |                |                        | prueba-96852741 X               |
| 26 |           |                             | -                                      | -<br>-                           |               |                |                 |                       |                      | *                              |                |                        |                                 |
| 27 |           |                             |                                        | *                                |               |                |                 |                       |                      | *                              |                |                        |                                 |
| 28 |           |                             |                                        | *                                |               |                |                 |                       |                      | v                              |                |                        |                                 |
| 29 |           |                             |                                        | -                                |               |                |                 |                       |                      | *                              |                |                        |                                 |
| 30 |           |                             | -                                      | *                                |               |                |                 |                       |                      | *                              |                |                        |                                 |
| 31 |           |                             | -                                      | -                                |               |                |                 |                       |                      | *                              |                |                        | Inactivar                       |
| 32 |           |                             | -                                      | *                                |               |                |                 |                       |                      | *                              |                |                        |                                 |

## 5.5 Gestión de productos

#### 5.5.1 Agregar nuevos productos

Para agregar un nuevo producto, realice alguna de las siguientes acciones:

• Haga clic en Productos / Crear producto en el panel principal

| Menú X                                                                     | Productos X                                                                      |
|----------------------------------------------------------------------------|----------------------------------------------------------------------------------|
| 🗹 misfacturas                                                              | 🗹 misfacturas                                                                    |
| දිවූි Configuración                                                        | ← Regresar                                                                       |
|                                                                            | Productos                                                                        |
| <b>¡Hola!</b><br>Bienvenido a <b>misfacturas</b><br>¿Qué deseas hacer hoy? | Consulta y añade un nuevo producto<br>sin complicaciones desde un solo<br>lugar. |
| <b>Facturación</b>                                                         | i Lista de productos                                                             |
| Clientes                                                                   | 😚 Crear producto                                                                 |
| Productos                                                                  |                                                                                  |
|                                                                            |                                                                                  |

• Ingrese directamente en la hoja **Productos** 

| lenús | 5 2 8 9 | 100% - \$         | % .0, .00 123 | Arial - 11           | + B I ÷               | A 🕹 🖽 🖂          | - = - + -  | ÷ + ≜ +   co |           |                  |               |   |   |
|-------|---------|-------------------|---------------|----------------------|-----------------------|------------------|------------|--------------|-----------|------------------|---------------|---|---|
| • fx  | Тіро    |                   |               |                      |                       |                  |            |              |           |                  |               |   |   |
| A     |         | В                 | c             | D 4                  | <ul> <li>F</li> </ul> | 6 4              | н I к)     | К 4          | • M       | N 4              | ь Р.          | Q | P |
| Tipo  | Cód     | igo de referencia | Nombre        | Referencia Adicional | Precio unitario       | Unidad de medida | Tarifa IVA | Tarifa INC   | Retencion | Tarifa Retencion | Identificador |   |   |
|       | -       |                   |               |                      |                       |                  | *          |              |           | *                |               |   |   |
|       | •       |                   |               | *                    |                       | *                | *          | *            |           | *                |               |   |   |
|       | •       |                   |               | *                    |                       | *                | *          | -            |           |                  |               |   |   |
|       | •       |                   |               | *                    |                       | *                | v          | *            |           | *                |               |   |   |
|       | •       |                   |               | *                    |                       | *                | Ŧ          | *            |           | *                |               |   |   |
|       |         |                   |               |                      |                       |                  | *          | -            |           |                  |               |   |   |
|       | -       |                   |               |                      |                       | -                |            | -            |           |                  |               |   |   |
|       | •       |                   |               | *                    |                       | *                | *          | ~            |           | *                |               |   |   |
|       | •       |                   |               | *                    |                       | *                | v          | *            |           | *                |               |   |   |
|       | •       |                   |               | *                    |                       | *                | *          | -            |           |                  |               |   |   |
|       | •       |                   |               | *                    |                       |                  | ×          | *            |           |                  |               |   |   |
|       | •       |                   |               | *                    |                       | *                | Ŧ          | *            |           | *                |               |   |   |
|       | •       |                   |               | *                    |                       | *                | *          | ÷            |           | v .              |               |   |   |
|       |         |                   |               |                      |                       |                  | *          |              |           | *                |               |   |   |
|       |         |                   |               |                      |                       |                  |            | -            |           |                  |               |   |   |
|       |         |                   |               | *                    |                       | *                | *          |              |           | *                |               |   |   |
|       | -       |                   |               |                      |                       | -                | -          | -            |           |                  |               |   |   |
|       | •       |                   |               | *                    |                       | *                | *          | ~            |           | - <b>v</b>       |               |   |   |
|       | •       |                   |               | *                    |                       | *                | Ŧ          | *            |           | *                |               |   |   |
|       | •       |                   |               | *                    |                       | *                | *          | *            |           | *                |               |   |   |
|       | •       |                   |               | *                    |                       | *                | v          | *            |           | *                |               |   |   |
|       | -       |                   |               | · · · · · ·          |                       | -                |            | -            |           | *                |               |   |   |
|       |         |                   |               |                      |                       |                  |            |              |           |                  |               |   |   |
|       |         |                   |               |                      |                       |                  |            |              |           |                  |               |   |   |
|       |         |                   |               |                      |                       |                  |            |              |           | *                |               |   |   |
|       | •       |                   |               | *                    |                       | *                | Ŧ          | *            |           | v                |               |   |   |
|       | •       |                   |               | *                    |                       | *                | *          | *            |           | - <b>v</b>       |               |   |   |
|       | •       |                   |               | *                    |                       | *                | v          | *            |           | *                |               |   |   |
|       | -       |                   |               | -                    |                       | +                | +          | -            |           | +                |               |   |   |

Complete el formulario con los datos del producto:

- Tipo
- Código de referencia
- Nombre
- Referencia Adicional
- Numero (de la referencia adicional)
- Precio unitario
- Unidad de medida
- Tarifa IVA
- Tarifa INC
- Retención

Al completar todos los campos requeridos:

- Si está creando el producto desde la hoja Productos, el sistema guardará automáticamente la información
- Si está creando el producto desde el panel principal, deberá hacer clic en el botón
   Guardar

**Nota**: Asegúrese de verificar que todos los datos sean correctos antes de finalizar el proceso.

| Agregar Productos ×                             |
|-------------------------------------------------|
| 🗹 misfacturas                                   |
| ← Regresar                                      |
| Crear Producto                                  |
| Ingresa la informacion de<br>tu nuevo producto. |
| Тіро                                            |
| Producto 🗸                                      |
| Nombre                                          |
|                                                 |
| Precio unitario                                 |
|                                                 |
|                                                 |
| Guardar                                         |
|                                                 |

### 5.5.2 Editar datos de producto

Para modificar los datos de un producto existente:

- 1. Ingrese a la hoja Productos
- 2. Modifique los datos necesarios directamente en la hoja
- 3. El sistema actualizará automáticamente los datos modificados

# 6. Consulta y descarga de facturas

## 6.1 Consulta estado por factura

Para consultar el estado de sus facturas:

- 1. Diríjase a la hoja **Historial facturas**
- 2. Configure los filtros de búsqueda:
  - **Filtrar por** (Seleccione un criterio):
    - Número de identificación
    - Nombre cliente
    - Número factura
    - Fecha emisión
    - Prefijo
  - **Buscar por**: Ingrese el valor según el criterio seleccionado

Al completar ambos filtros, el complemento iniciará la búsqueda automáticamente y mostrará los registros que coincidan con los criterios configurados, con la siguiente información:

- Prefijo
- Número factura
- Nombre cliente
- Número identificación
- Fecha emisión
- Estado:
  - Enviada: La factura fue validada por la DIAN
  - En revisión: La factura está en proceso de validación por parte de la DIAN
  - Inválida: La factura fue rechazada por la DIAN

| ~  | Manda |                       |                           | 0 00 00 000                       |                              |                         | m ca la         |       |     |           | -     |        |    |   |
|----|-------|-----------------------|---------------------------|-----------------------------------|------------------------------|-------------------------|-----------------|-------|-----|-----------|-------|--------|----|---|
| Q  | Menus | o e 음 등 1             | 00% - \$ %                | .0 .00 123 Predet •               | - 10 + B                     | I ÷ A                   | ⊞ 23 × I        | E• ±• | ÷ • | A, ▼   G0 | ±     | E Y    |    | * |
| 3  | • fx  |                       |                           |                                   |                              |                         |                 |       |     |           |       |        |    |   |
| 4. | A     | В                     | С                         | D                                 | E                            | F                       | G               | н     |     | 1         |       | J      |    |   |
|    |       |                       |                           |                                   |                              |                         |                 |       |     |           |       | _      | _  |   |
|    |       | Si el stado del histo | orial de facturas se enc  | uentra en #N/A indica o que no    | se han generado facturas     | que coinicidan con la   | eleccion de los |       |     | Actuali   |       | estado | )S |   |
|    |       | filtros, o esta:      | s abriendo el hisotrial p | or primera vez, si esto ultimo po | or favor selecciona otro tip | o de filtro y espera un | momento         |       |     |           |       |        | _  |   |
|    |       | Filtrar por           |                           | *                                 | Buscar por                   |                         |                 |       | _   |           |       |        | _  |   |
|    |       |                       |                           |                                   |                              |                         |                 |       |     | Descar    | gar l | Factu  | ra |   |
|    |       | Prefijo               | Numero Factura            | Cliente                           | Num Identificacion           | Fecha emision           | Estado          |       |     |           |       |        | _  |   |
|    |       | SETT                  | 100003                    | Carlos Perea-212111141            | 212111141                    | 2025-02-14              | Enviada         |       |     |           |       |        |    |   |
|    |       | SETT                  | 100005                    | Consumidor Final-2222222222       | 2222222222222                | 2025-02-14              | En revisión     |       |     |           |       |        |    |   |
|    |       | SETT                  | 100006                    | Consumidor Final-222222222        | 2222222222222                | 2025-02-14              | En revisión     |       |     |           |       |        |    |   |
|    |       | SETT                  | 100008                    | nsumidor Final-2222222222222      | 22222222222222               | 2025-02-14              | Enviada         |       |     |           |       |        |    |   |
|    |       | SETT                  | 100010                    | Juan Perez-121214154              | 121214154                    | 2025-02-14              | Enviada         |       |     |           |       |        |    |   |
|    |       | SETT                  | 100011                    | Caerse-2134354                    | 2134354                      | 2025-02-15              | Enviada         |       |     |           |       |        |    |   |
|    |       | SETT                  | 100012                    | Consumidor Final-2222222222       | 2222222222222                | 2025-02-17              | Enviada         |       |     |           |       |        |    |   |
|    |       | SETT                  | 100013                    | Carlos Perea-212111141            | 212111141                    | 2025-02-17              | Enviada         |       |     |           |       |        |    |   |
|    |       | SETT                  | 100014                    | Juan Perez-121214154              | 121214154                    | 2025-02-17              | En revisión     |       |     |           |       |        |    |   |
|    |       | SETT                  | 100015                    | Juan Perez-121214154              | 121214154                    | 2025-02-17              | Enviada         |       |     |           |       |        |    |   |
|    |       | SETT                  | 100016                    | Capsula Corp-5121545152           | 5121545152                   | 2025-02-17              | Enviada         |       |     |           |       |        |    |   |
|    |       | SETT                  | 100017                    | Carlos Perea-212111141            | 212111141                    | 2025-02-17              | Enviada         |       |     |           |       |        |    |   |
|    |       | SETT                  | 100018                    | Carlos Perea-212111141            | 212111141                    | 2025-02-17              | Enviada         |       |     |           |       |        |    |   |
|    |       | SETT                  | 100019                    | Juan Perez-121214154              | 121214154                    | 2025-02-18              | Enviada         |       |     |           |       |        |    |   |
|    |       | OLT                   | 100020                    | Gaerse-2134304                    | 2134354                      | 2025-02-18              | Enviada         |       |     |           |       |        |    |   |
|    |       | SETT                  | 100021                    | Caarse-213/35/                    | 2134354                      | 2025-02-10              | Enviada         |       |     |           |       |        |    |   |
|    |       | SETT                  | 100022                    | Juan Perez-121214154              | 121214154                    | 2025-02-18              | Enviada         |       |     |           |       |        |    |   |
|    |       | SETT                  | 100023                    | Carlos Perea-212111141            | 212111141                    | 2025-02-19              | Enviada         |       |     |           |       |        |    |   |
|    |       | SETT                  | 100025                    | Carlos Perea-212111141            | 212111141                    | 2025-02-19              | Enviada         |       |     |           |       |        |    |   |
|    |       | SETT                  | 100026                    | Carlos Perea-212111141            | 212111141                    | 2025-02-19              | En revisión     |       |     |           |       |        |    |   |
|    |       | SETT                  | 100028                    | Juan Perez-121214154              | 121214154                    | 2025-02-21              | Enviada         |       |     |           |       |        |    |   |
|    |       | SETT                  | 100030                    | Juan Perez-121214154              | 121214154                    | 2025-02-21              | Enviada         |       |     |           |       |        |    |   |
|    |       | SETT                  | 100031                    | Juan Perez-121214154              | 121214154                    | 2025-03-13              | Enviada         |       |     |           |       |        |    |   |
|    |       | OFT                   | 200000                    | 00000744                          | 0000073744                   | 2025 05 05              | 1               |       |     |           |       |        |    |   |

Los registros con estado **En revisión** podrán actualizar su estado usando el botón **Actualizar estados**.

|     | misfactura<br>Archivo Ed | <b>is for Google She</b><br>itar Ver Insertar | eets ☆ @ @<br>Formato Datos | Herramientas Extensione          | s Ayuda                      |                         |                 |       |                     |          |       |
|-----|--------------------------|-----------------------------------------------|-----------------------------|----------------------------------|------------------------------|-------------------------|-----------------|-------|---------------------|----------|-------|
| Q   | Menús 🛓                  | o e ē ॄ 10                                    | 0% - \$%                    | .0, .00 123 Predet               | •   - 10 +   B               | I ÷ A è.                | <u> </u>        | ≣・↓・┝ | • <u>A</u> • G> (+) | u y (    | ā - Σ |
| P33 | ▼ ∫fx                    |                                               |                             |                                  |                              |                         |                 |       |                     |          |       |
|     | A                        | В                                             | С                           | D                                | E                            | F                       | G               | н     | 1                   | J        | К     |
| 1   |                          |                                               |                             |                                  |                              |                         |                 | -     |                     |          |       |
| 2   |                          | Si ol stado dol histori                       | ial do facturas co onc      | uontra on #N/A indica o quo no   | so han gonorado factura      | auo coinicidan con la   | oloccion do loc |       | Actualizar          | estados  |       |
| 3   |                          | filtros, o estas a                            | abriendo el hisotrial p     | or primera vez, si esto ultimo p | or favor selecciona otro tip | o de filtro y espera un | momento         |       | Hotdulizur          | colladoo |       |
| 4   |                          |                                               |                             |                                  |                              |                         |                 | _     |                     |          |       |
| 5   |                          | Filtrar por                                   |                             | *                                | Buscar por                   |                         |                 |       |                     | _        |       |
| 6   |                          |                                               |                             |                                  |                              |                         |                 |       | Descargar           | Factura  |       |
| 7   |                          | Prefijo                                       | Numero Factura              | Cliente                          | Num Identificacion           | Fecha emision           | Estado          |       |                     |          | -     |
| 8   |                          |                                               |                             |                                  |                              |                         |                 | -     |                     |          |       |

## 6.2 Descargar representación gráfica de factura

Para descargar el PDF de una factura, realice alguna de las siguientes acciones:

• Desde la hoja Historial facturas, haga clic en el botón Descargar Factura

|     | misfact<br>Archivo | uras for Google She<br>Editar Ver Insertar | eets ☆ 숀 @<br>Formato Datos | Herramientas Extensione          | s Ayuda                      |                                                    |                 |           |                |            |          |
|-----|--------------------|--------------------------------------------|-----------------------------|----------------------------------|------------------------------|----------------------------------------------------|-----------------|-----------|----------------|------------|----------|
| Q   | Menús              | ち さ 骨 窄 10                                 | 00% - \$ %                  | .0, .00 123 Predet               | •   - 10 +   B               | <u>I ÷ A</u> è.                                    | H 53 -          | ≣ • ↓ • ⊮ | • <u>A</u> • G | + II. Y    | 🗐 - Σ    |
| P33 | -   j              | 6c                                         |                             |                                  |                              |                                                    |                 |           |                |            |          |
|     | Α                  | В                                          | С                           | D                                | E                            | F                                                  | G               | н         | I              | J          | к        |
| 1   |                    |                                            |                             |                                  |                              |                                                    |                 | _         |                |            |          |
| 2   |                    | Ci el ete de del biete                     |                             |                                  | a a la an ann an da fa at sa |                                                    | desident de las | ]         | Actualiz       | ar actado  |          |
| 3   |                    | filtros o estas                            | abriendo el hisotrial p     | or primera vez, si esto ultimo p | or favor selecciona otro tir | s que conicidan con la<br>po de filtro y espera un | momento         |           | Actualiz       | al estado  | <b>,</b> |
| 4   |                    |                                            |                             |                                  |                              |                                                    |                 |           |                |            |          |
| 5   |                    | Filtrar por                                |                             | Ŧ                                | Buscar por                   |                                                    |                 |           |                |            |          |
| 6   |                    |                                            |                             |                                  |                              |                                                    |                 |           | Descarg        | ar Factura | 1        |
| 7   |                    | Prefijo                                    | Numero Factura              | Cliente                          | Num Identificacion           | Fecha emision                                      | Estado          | · ·       |                |            |          |
| 8   |                    | -                                          |                             |                                  |                              |                                                    |                 |           |                |            |          |

- Desde el panel principal:
  - 1. Haga clic en Facturación / Listado facturas

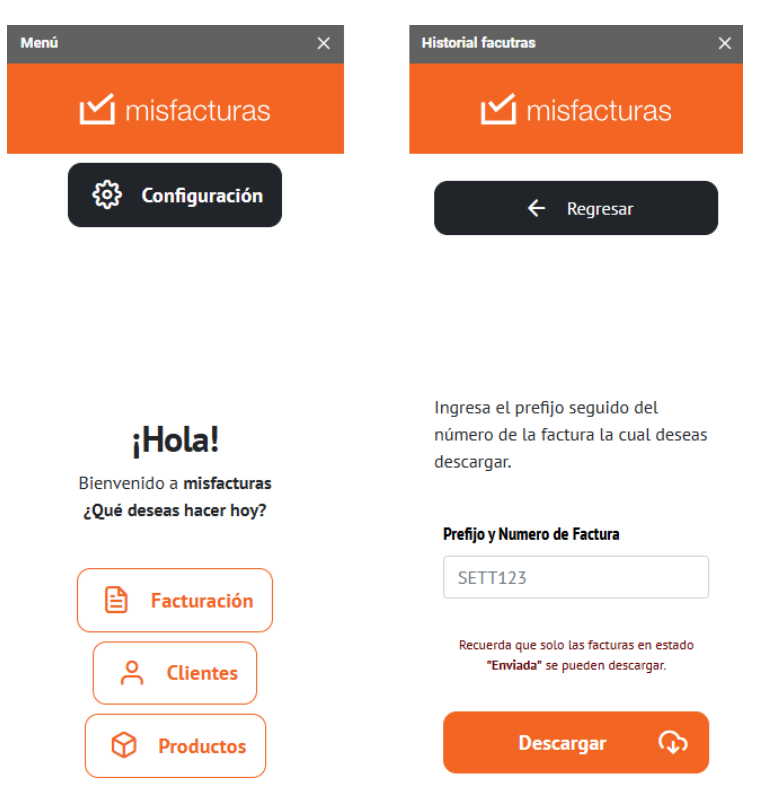

- 2. Complete los campos Prefijo y Número de Factura
- 3. Haga clic en el botón Descargar

El complemento descargará el archivo PDF nombrado como "Factura\_[número de factura]".

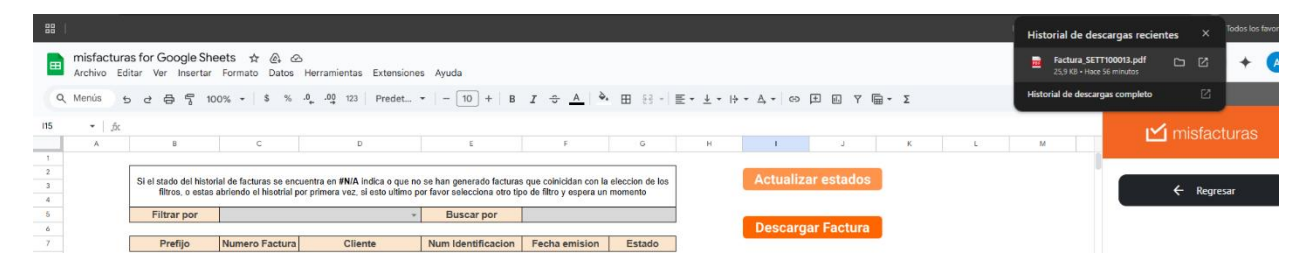

Aceptar

**Nota**: Si intenta descargar una factura con estado **En revisión** o **Inválida**, aparecerá un mensaje de error.

Error al intentar descargar la factura: Respuesta desconocida

# 7. Solución de problemas comunes

## 7.1 Error de conexión

Problema: No se puede conectar con el servidor de misfacturas.com.co.

#### Solución:

- 1. Verifique su conexión a Internet
- 2. Cierre sesión y vuelva a iniciar sesión
- 3. Si el problema persiste, contacte con soporte técnico

## 7.2 Datos no sincronizados

Problema: Las resoluciones no se sincronizan.

#### Solución:

- 1. Desvincule la cuenta misfacturas del complemento
- 2. Vincule nuevamente la cuenta al complemento
- 3. Si el problema persiste, reinicie el complemento

## 8. Soporte técnico

Si necesita ayuda adicional, puede contactar al soporte técnico a través de los siguientes canales:

- Correo electrónico: soporte@misfacturas.com.co
- Teléfono:
  - o Bogotá: (601) 744 1111 Opción 1
  - o Medellín: (604) 605 2348 Ext 705
  - o Cartagena: (605) 693 2261
  - Bucaramanga: (607) 697 2877
  - Barranquilla: (605) 385 1560
  - Cali: (602) 485 4274
  - Pereira: (606) 340 2172
  - Manizales: (606) 896 2180
- Horario de atención:
  - Lunes a viernes: 8:00am a 6:00pm (hora colombiana)
  - Sábados: 8:00am a 12:00pm (hora colombiana)

También puede consultar recursos adicionales en nuestro Centro de ayuda.